# Instruções de operação **Liquiline CM42B**

Transmissor de dois fios Equipamento para montagem em trilho DIN Medição com sensores Memosens digitais

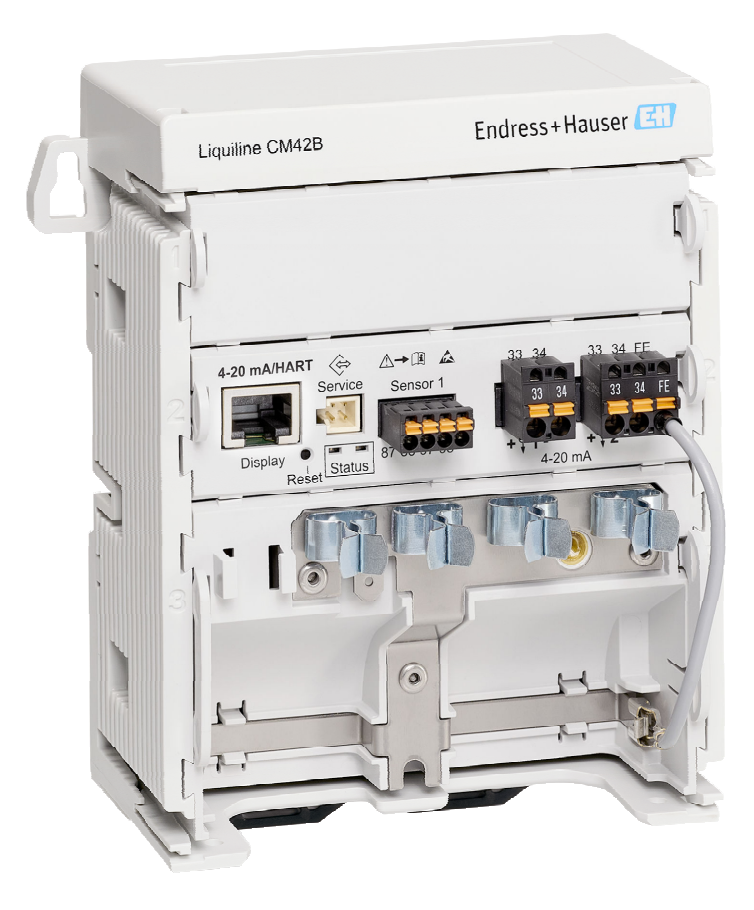

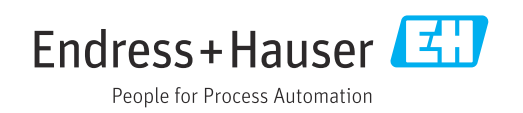

# Sumário

| 1   | Sobre este documento 4                    |
|-----|-------------------------------------------|
| 1.1 | Avisos 4                                  |
| 1.2 | Símbolos 4                                |
| 1.3 | Símbolos no equipamento 4                 |
| 1.4 | Documentação 4                            |
| 2   | Instruções básicas de segurança 5         |
| 2.1 | Especificações para a equipe 5            |
| 2.2 | Uso indicado 5                            |
| 2.3 | Segurança no local de trabalho 5          |
| 2.4 | Segurança da operação 6                   |
| 2.5 | Segurança do produto                      |
| 2.6 | Segurança de 11 6                         |
| 3   | Descrição do produto 7                    |
| 3.1 | Design do produto 7                       |
| 4   | Recebimento e identificação do            |
|     | produto 9                                 |
| 4.1 | Recebimento 9                             |
| 4.2 | Identificação do produto 9                |
| 4.3 | Escopo de entrega 10                      |
| 5   | Instalação 11                             |
| 5.1 | Especificações de instalação 11           |
| 5.2 | Instalação do equipamento 12              |
| 5.3 | Verificação pós instalação 21             |
| 6   | Conexão elétrica 22                       |
| 6.1 | Especificações de conexão 22              |
| 6.2 | Conexão do equipamento 23                 |
| 6.3 | Garantia do grau de proteção 28           |
| 6.4 | Verificação pos conexão 29                |
| 7   | Opções de operação 30                     |
| 7.1 | Visão geral das opções de operação 30     |
| 7.2 | Acesso ao menu de operação através do     |
| 7 0 | display local                             |
| 1.5 | ferramenta de operação allaves da         |
|     |                                           |
| 8   | Integração do sistema 37                  |
| 8.1 | Integrando o medidor ao sistema 37        |
| 9   | Comissionamento 39                        |
| 9.1 | Preliminares 39                           |
| 9.2 | Verificação pós-instalação e da função 39 |
| 9.3 | Estabelecimento de uma conexão através do |
|     | aplicativo SmartBlue aplicativo           |

| ÷            |                                             | E 6      |
|--------------|---------------------------------------------|----------|
| 15.7         | Construção mecânica                         | 55       |
| 15.6         | Ambiente                                    | 55       |
| 15.5         | Características de desempenho               | 54       |
| тэ.э<br>15 4 | Fonte de alimentação                        | رر<br>54 |
| 15.2<br>15.2 | Dados específicos do protocolo              | ンム<br>ちっ |
| 15.1<br>15 0 | Entrada                                     | 52       |
| 15           | Dados técnicos                              | 52       |
| 14           | Acessórios                                  | 51       |
| 13.3         | Descarte                                    | 49       |
| 13.2         | Devolução                                   | 49       |
| 13.1         | Informações gerais                          | 49       |
| 13           | Reparo                                      | 49       |
| 12.1         | Serviço de manutenção                       | 48       |
| 12           | Manutenção                                  | 48       |
| 11.9         | Histórico do firmware                       | 47       |
| 11.8         | Simulação                                   | 47       |
| 11.7         | Registros de eventos                        | 47       |
| 11.6         | Lista de diagnósticos                       | 47       |
| 11.5         | Adaptação das informações de diagnóstico    | 47       |
| 11.4         | interface de comunicação                    | 46       |
| 11 /         | (opcional)                                  | 46       |
| 11.3         | Informações de diagnóstico no display local |          |
| 11.2         | Informações de diagnóstico através de LEDs  | 46       |
| 11.1         | Localização de falhas geral                 | 46       |
| 11           | Diagnóstico e localização de falhas .       | 46       |
| 10.7         | Sinal sonoro                                | 44       |
| 10.6         | Configurações de Modo de Espera             | 44       |
| 10.5         | Configurações HART                          | 44       |
| 10.4         | Bluetooth                                   | 44       |
| 10.3         | Configurações da saída em corrente          | 44       |
| 10.2         |                                             | 42       |
| 10.1<br>10.2 | Leitura dos valores medidos                 | 42       |
| 10           | Uperaçao                                    | 42       |
| 10           |                                             |          |
| 9.5          | Configuração do idioma de operação          | 41       |
| 9.4          | Hora e data                                 | 41       |
|              |                                             |          |

# 1 Sobre este documento

## 1.1 Avisos

| Estrutura das informações                                                                                                    | Significado                                                                                                    |
|----------------------------------------------------------------------------------------------------|----------------------------------------------------------------------------------------------------|
| <ul> <li>▲ PERIGO</li> <li>Causas (/consequências)</li> <li>Consequências de não-<br/>conformidade (se aplicável)</li> <li>▶ Ação corretiva</li> </ul> | Este símbolo alerta para uma situação perigosa.<br>Se esta situação perigosa não for evitada, <b>poderão</b> ocorrer ferimentos sérios<br>ou fatais. |
| ATENÇÃO<br>Causas (/consequências)<br>Consequências de não-<br>conformidade (se aplicável)<br>► Ação corretiva                                         | Este símbolo alerta para uma situação perigosa.<br>Se esta situação perigosa não for evitada, <b>podem</b> ocorrer ferimentos sérios<br>ou fatais.   |
| CUIDADO<br>Causas (/consequências)<br>Consequências de não-<br>conformidade (se aplicável)<br>Ação corretiva                                           | Este símbolo alerta para uma situação perigosa.<br>Se esta situação não for evitada, podem ocorrer ferimentos de menor grau<br>ou mais graves.       |
| AVISO<br>Causa/situação<br>Consequências de não-<br>conformidade (se aplicável)<br>► Ação/observação                                                   | Este símbolo alerta quanto a situações que podem resultar em dano à propriedade.                                                                     |

## 1.2 Símbolos

- Permitido
- Recomendado
- 🔀 Não é permitido ou recomendado
- Consulte a documentação do equipamento
- Consulte a página
- Referência ao gráfico
- └► Resultado de uma etapa individual

## 1.3 Símbolos no equipamento

- ▲→□▲ Consulte a documentação do equipamento
- Não descartar produtos que apresentam esse símbolo como lixo comum. Ao invés disso, devolva-o para o fabricante para o descarte adequado.

## 1.4 Documentação

Além destas instruções de operação , os manuais a seguir estão disponíveis nas páginas do produto em nosso site:

- Instruções de Operação, KA01731C
- Manual de segurança, SD03215C

# 2 Instruções básicas de segurança

## 2.1 Especificações para a equipe

- A instalação, comissionamento, operação e manutenção do sistema de medição podem ser executadas apenas por uma equipe técnica especialmente treinada.
- A equipe técnica deve estar autorizada pelo operador da fábrica a executar as atividades especificadas.
- A conexão elétrica deve ser executada apenas por um técnico eletricista.
- A equipe técnica deve ter lido e entendido estas Instruções de Operação, devendo seguilas.
- Os erros no ponto de medição devem ser reparados apenas pela equipe autorizada e especialmente treinada.

Reparos não descritos nas Instruções de operação fornecidos podem apenas ser executados diretamente pelo fabricante ou pela organização de manutenção.

## 2.2 Uso indicado

## 2.2.1 Áreas de aplicação

O equipamento é um transmissor de dois fios para conectar sensores digitais com tecnologia Memosens (configurável). Ele apresenta uma saída de corrente de 4 a 20 mA com comunicação HART opcional e pode ser operado através de um display local ou, opcionalmente, usando um smartphone ou outros equipamentos móveis via Bluetooth.

O equipamento foi desenvolvido para uso nos seguintes setores industriais:

- Indústria química
- Indústria farmacêutica
- Água, esgoto e efluentes
- Produção de alimentos e bebidas
- Usinas de energia
- Aplicações em áreas classificadas
- Outras aplicações industriais

### 2.2.2 Uso não indicado

Qualquer uso diferente do indicado coloca em risco a segurança das pessoas e do sistema de medição. Portanto, qualquer outro uso não é permitido.

O fabricante não é responsável por danos causados pelo uso incorreto ou não indicado.

## 2.3 Segurança no local de trabalho

O operador é responsável por garantir a conformidade com as seguintes regulamentações de segurança:

- Orientações de instalação
- Normas e regulamentações locais
- Regulamentações para proteção contra explosão

#### Compatibilidade eletromagnética

- O produto foi testado quanto à compatibilidade eletromagnética de acordo com as normas europeias relevantes às aplicações industriais.
- A compatibilidade eletromagnética indicada aplica-se apenas a um produto que foi conectado de acordo com essas Instruções de operação.

## 2.4 Segurança da operação

#### Antes do comissionamento do ponto de medição inteiro:

- 1. Verifique se todas as conexões estão corretas.
- 2. Certifique-se de que os cabos elétricos e conexões de mangueira estejam sem danos.

#### Procedimento em caso de produtos danificados:

- 1. Não opere produtos danificados, e proteja-os contra operação não-intencional.
- 2. Etiquete produtos danificados como defeituosos.

#### Durante a operação:

 Se os erros não puderem ser corrigidos, retire os produtos de serviço e proteja-os contra operação não intencional.

## 2.5 Segurança do produto

O produto é projetado para satisfazer os requisitos de segurança mais avançados, foi devidamente testado e deixou a fábrica em condições de ser operado com segurança. As regulamentações relevantes e as normas internacionais foram observadas.

## 2.6 Segurança de TI

Nossa garantia é válida apenas se o equipamento for instalado e usado como descrito nas instruções de operação e manual de segurança. O equipamento possui mecanismos de segurança para protegê-lo contra qualquer modificação acidental nas configurações do equipamento.

Medidas de segurança de TI alinhadas às normas de segurança dos operadores e desenvolvidas para fornecer proteção adicional para o equipamento e transferência de dados do equipamento devem ser implementadas pelos próprios operadores. Para mais informações, consulte o manual de segurança.

# 3 Descrição do produto

## 3.1 Design do produto

## 3.1.1 Equipamento

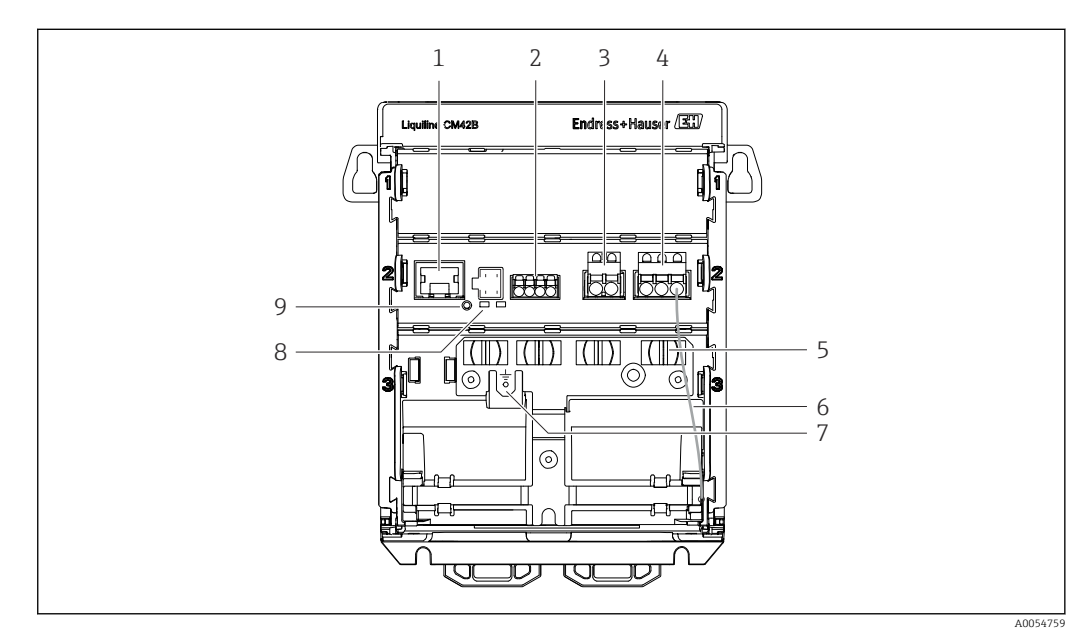

1 Soquete RJ50 para cabo do display

2 Entrada Memosens

- 3 Saída de corrente 1: 4 para 20 mA/HART opcional, passiva
- 4 Saída de corrente 2 (opcional): 4 para 20 mA, passiva
- 5 Trilho de montagem do cabo
- 6 Cabo de aterramento interno (conectado na fábrica)
- 7 Conexão para equalização de potencial ou aterramento funcional, conexão estabelecida através do terminal do cabo 6.35 mm
- 8 LEDs de status
- 9 Botão de reset

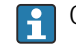

Os LEDs de status só ficam ativos se nenhum display externo estiver conectado.

## 3.1.2 Display externo (opcional)

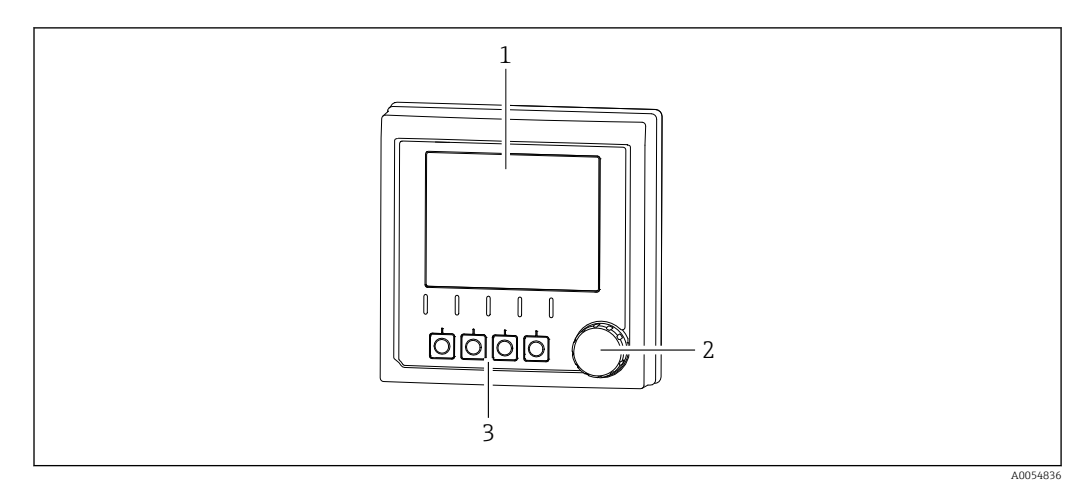

I Display externo (opcional)

- 1 Display
- 2 Navegador
- 3 Teclas de função, a atribuição depende do menu

### 3.1.3 Parâmetros de medição

O transmissor foi projetado para sensores digitais Memosens.

Os seguintes parâmetros de medição :

- pH/ORP
- Condutividade, medida de forma condutiva
- Condutividade, medida de forma indutiva
- Oxigênio dissolvido, medido amperometricamente
- Oxigênio dissolvido, medido opticamente

Os parâmetros de medição e o tipo de sensor podem ser alternados por meio da interface do usuário.

Para uma lista de sensores compatíveis, consulte a seção "Acessórios" (link).

## 4 Recebimento e identificação do produto

## 4.1 Recebimento

1. Verifique se a embalagem está sem danos.

- Notificar o fornecedor sobre quaisquer danos à embalagem.
   Manter a embalagem danificada até que a situação tenha sido resolvida.
- 2. Verifique se o conteúdo está sem danos.
  - Notificar o fornecedor sobre quaisquer danos ao conteúdo da entrega. Manter os produtos danificados até que a situação tenha sido resolvida.
- 3. Verificar se a entrega está completa e se não há nada faltando.
  - └ Comparar os documentos de envio com seu pedido.
- **4.** Embalar o produto para armazenagem e transporte, de tal modo que esteja protegido contra impacto e umidade.
  - A embalagem original oferece a melhor proteção.
     Certifique-se de estar em conformidade com as condições ambientais permitidas.

Se tiver quaisquer perguntas, entrar em contato com seu fornecedor ou seu centro de vendas local.

## 4.2 Identificação do produto

### 4.2.1 Etiqueta de identificação

As informações a seguir sobre o equipamento podem ser encontradas na etiqueta de identificação:

- Identificação do fabricante
- Designação do produto
- Número de série
- Condições ambientes
- Valores de entrada e saída
- Informações de segurança e avisos
- Marcações Ex
- Informação de certificação
- Avisos
- ► Compare as informações da etiqueta de identificação com o pedido.

#### 4.2.2 Identificação do produto

#### Endereço do fabricante

Endress+Hauser Conducta GmbH+Co. KG Dieselstraße 24 70839 Gerlingen Alemanha

#### Página do produto

www.endress.com/CM42B

#### Interpretação do código de pedido

O código de pedido e o número de série de seu produto podem ser encontrados nos seguintes locais:

- Na etiqueta de identificação
- Nos papéis de entrega
- No rótulo do equipamento

#### Obtenção de informação no produto

1. Escaneie o QR code do produto.

- 2. Abra a URL em um navegador de internet.
- 3. Clique na visão geral do produto.
  - Surge uma nova janela. Aqui, preencha as informações referentes ao seu equipamento, incluindo a documentação do produto.

# Obtenção de informações sobre o produto (se não houver opção de escaneamento do QR code)

- 1. Vá para www.endress.com.
- 2. Pesquisar página (símbolo da lupa): Insira um número de série válido.
- 3. Pesquisar (lupa).
  - 🛏 A estrutura do produto é exibida em uma janela pop-up.
- 4. Clique na visão geral do produto.
  - Surge uma nova janela. Aqui, preencha as informações referentes ao seu equipamento, incluindo a documentação do produto.

## i

## 4.3 Escopo de entrega

- O escopo de entrega inclui:
- Liquiline CM42B
- Resumo das instruções de operação
- Instruções de segurança para áreas classificadas (para versões Ex)
- ► Em caso de dúvidas:

Entre em contato com seu fornecedor ou sua central local de vendas.

# 5 Instalação

# 5.1 Especificações de instalação

## 5.1.1 Dimensões

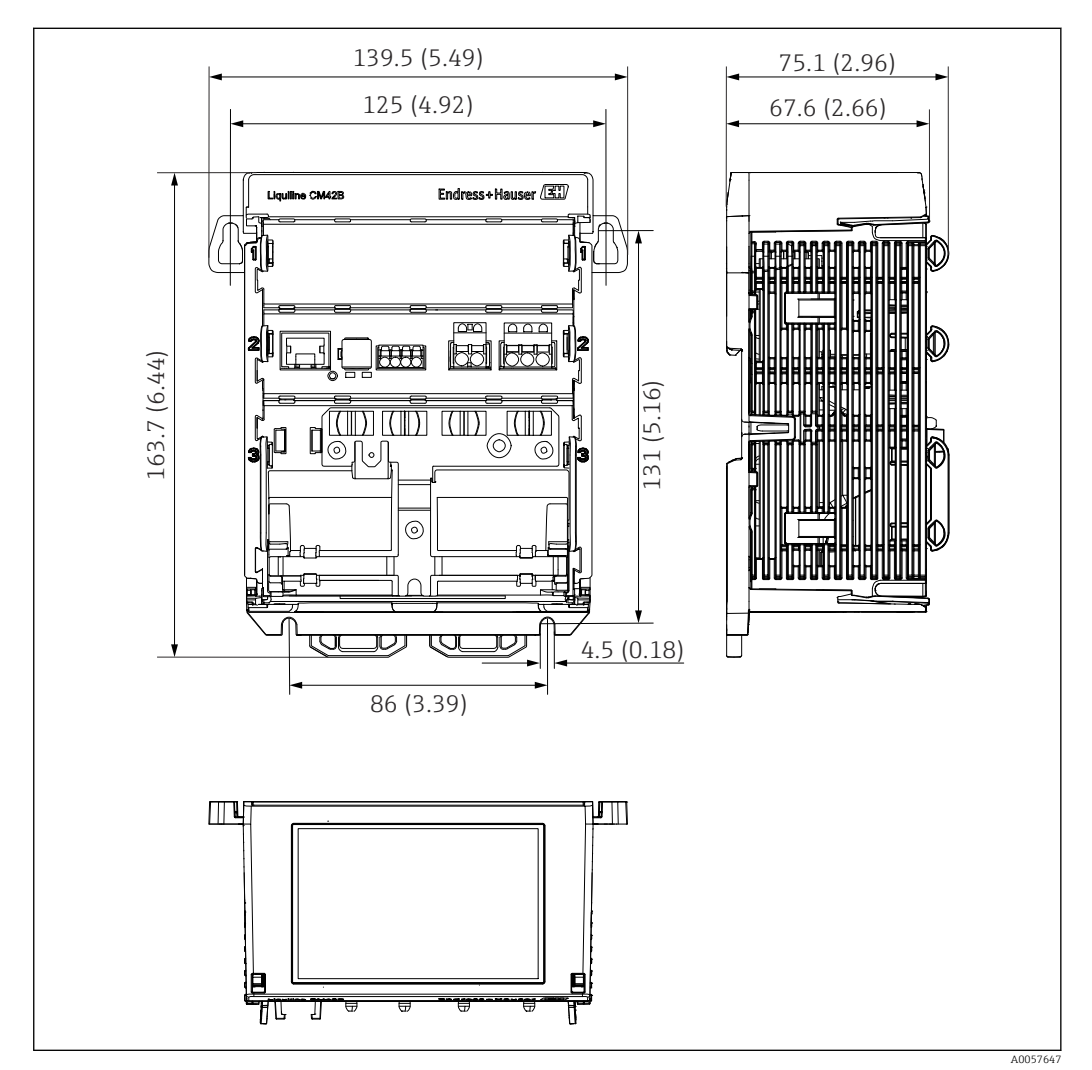

2 Dimensões do equipamento em mm (polegadas)

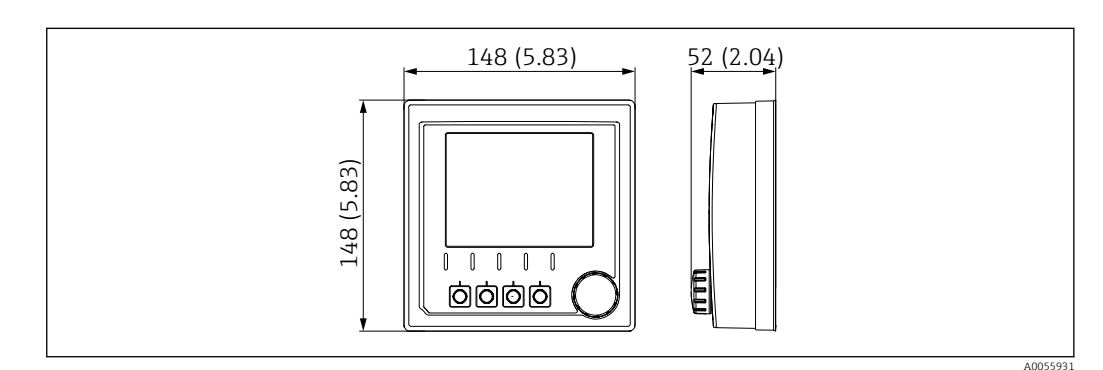

🗟 3 Dimensões do display externo em mm (polegadas)

## 5.1.2 Grau de poluição

O equipamento foi projetado para operação em um ambiente com grau de poluição 2.

▶ Instale o equipamento em um invólucro apropriado.

## 5.2 Instalação do equipamento

## 5.2.1 Instalação em trilho DIN conforme IEC 60715

## AVISO

#### Condensação no equipamento

Possível falha do equipamento

- O equipamento está em conformidade com o grau de proteção IP20. Ele foi projetado apenas para ambientes com umidade sem condensação.
- Esteja em conformidade com as condições especificadas para o ambiente, por ex., instalando o equipamento em um invólucro de proteção apropriado.

#### AVISO

# Local de fixação incorreto no gabinete de controle, regulamentações de espaçamento não observadas

Possível mau funcionamento como resultado do aquecimento e interferência de equipamentos próximos!

- ▶ Não posicione o equipamento diretamente sobre fontes de calor.
- Os componentes são projetados para resfriamento com base em convecção. Evite superaquecimento. Certifique-se de que as aberturas não estejam obstruídas, p. ex. por cabos.
- Observe as distâncias especificadas até outros equipamentos.
- Separe fisicamente o equipamento de conversores de frequência e equipamentos de alta tensão.

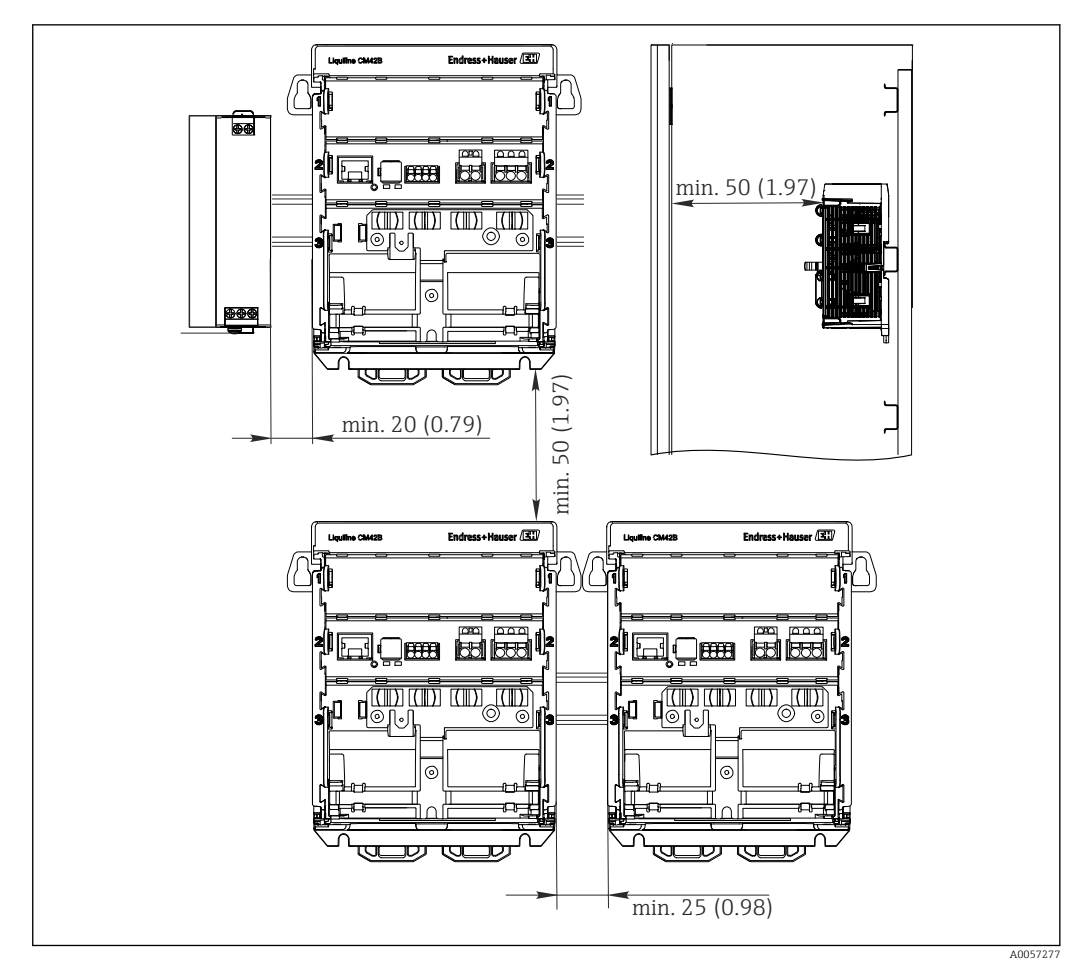

Espaço de instalação em mm (pol.)

#### Espaçamento mínimo necessário:

- Distância lateral de outros equipamentos e da parede do gabinete de controle: Pelo menos 20 mm (0,79 pol.)
- Distância acima e abaixo do equipamento e distância de profundidade (para controlar a porta do gabinete e outros equipamentos instalados):
   Pelo menos 50 mm (1,97 pol.)

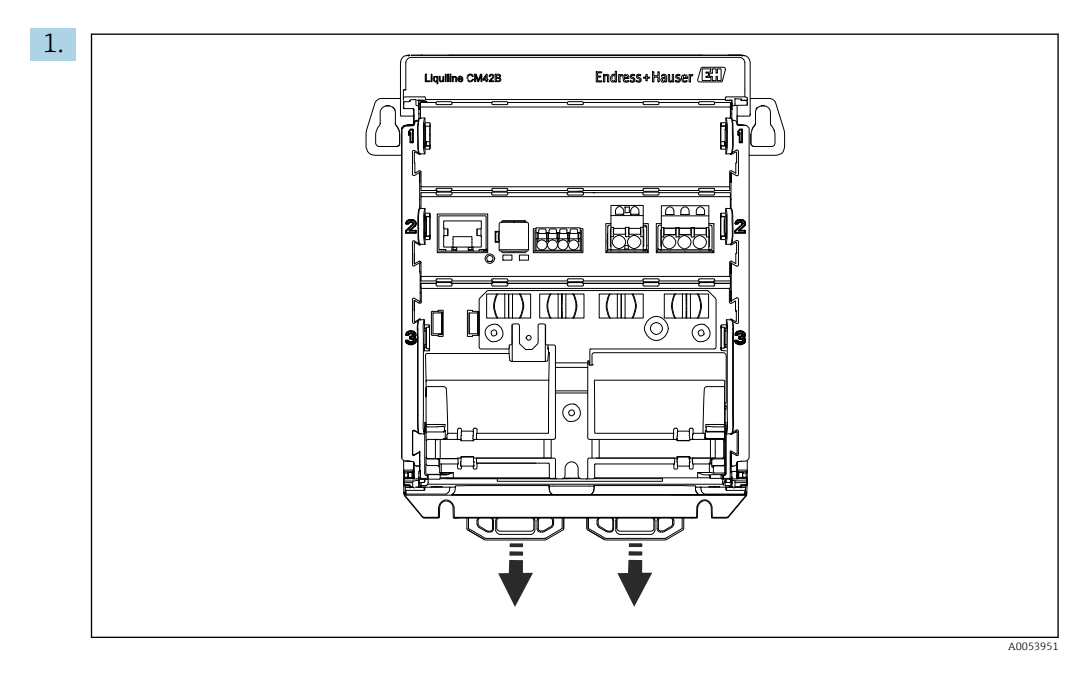

Quando entregues, os clipes de fixação estão travados para prender o trilho DIN. Destrave os clipes de fixação ao puxá-los para baixo.

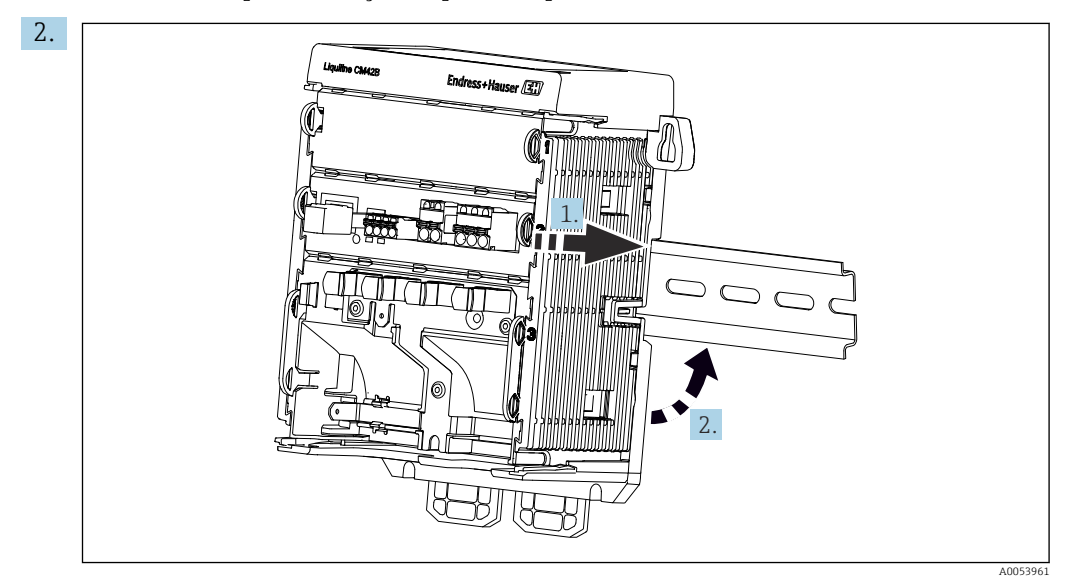

Instale o equipamento da parte superior do trilho DIN (1) e fixe-o pressionando para baixo (2).

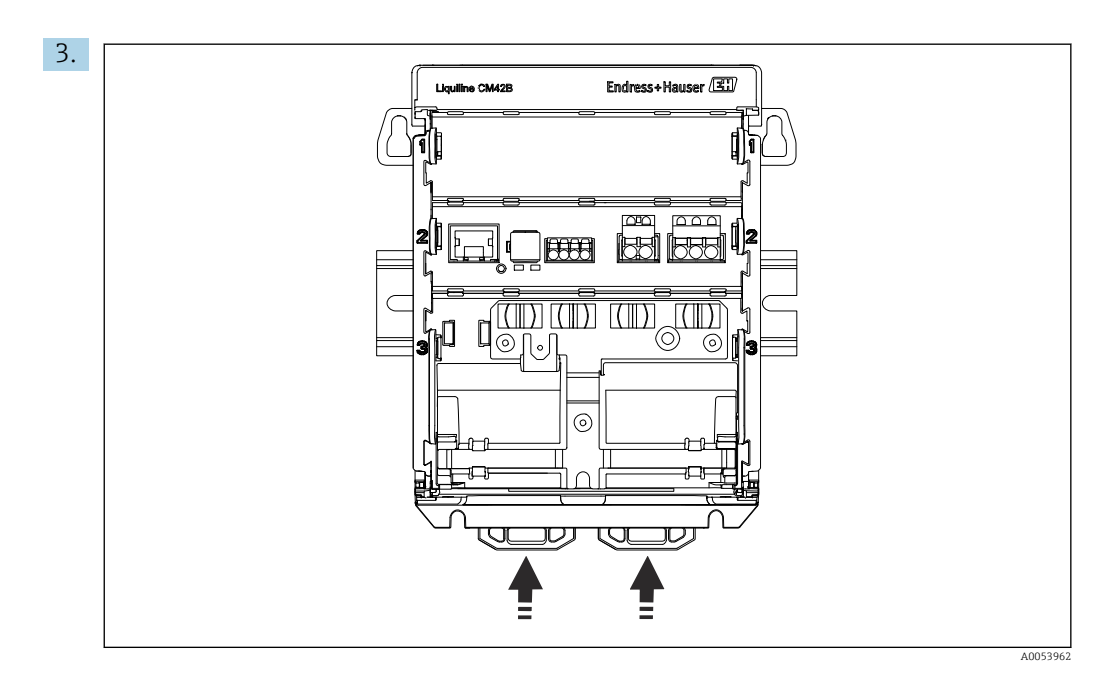

Deslize os clipes de fixação para cima até que ouça o clique, assim prendendo o equipamento ao trilho DIN.

## 5.2.2 Instalação do display externo (opcional)

A placa de montagem também serve como gabarito de furação. As marcações laterais são usadas para marcar os locais de perfuração.

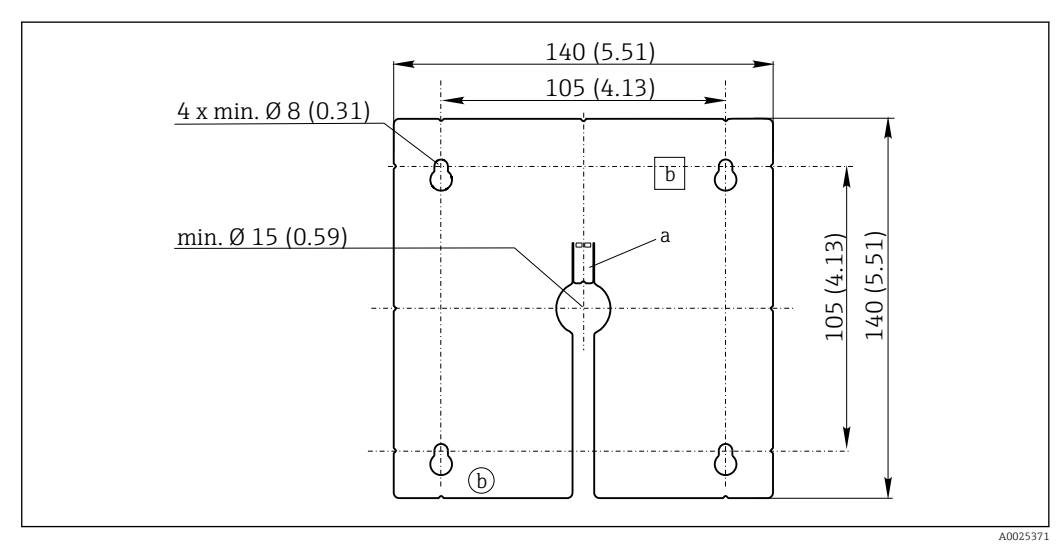

🖻 5 Placa de montagem do display externo, dimensões em mm (pol.)

- a Aba de retenção
- b Recessos relacionados à produção, sem função para o usuário

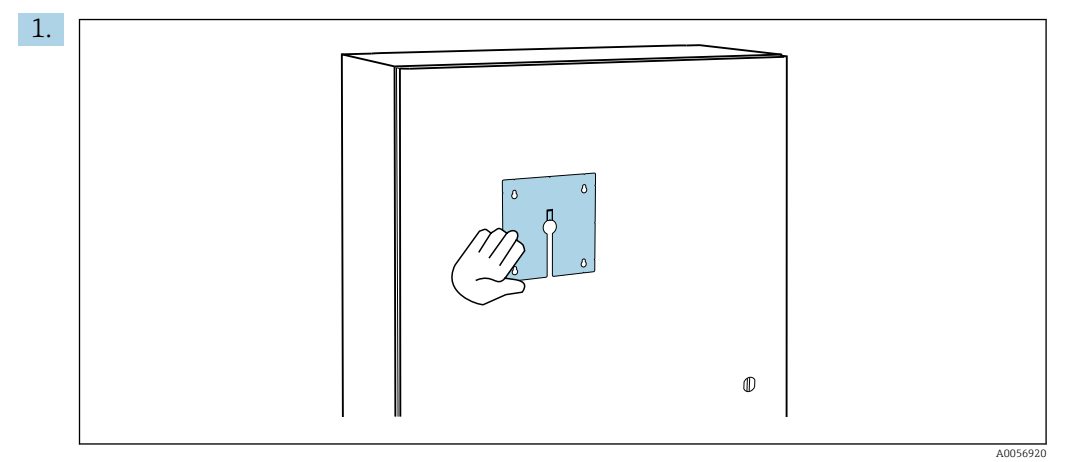

Instalação do display externo na porta do gabinete de controle

Segure a placa de montagem do lado de fora contra a porta do gabinete de controle. Selecione a posição na qual o display externo deve ser montado.

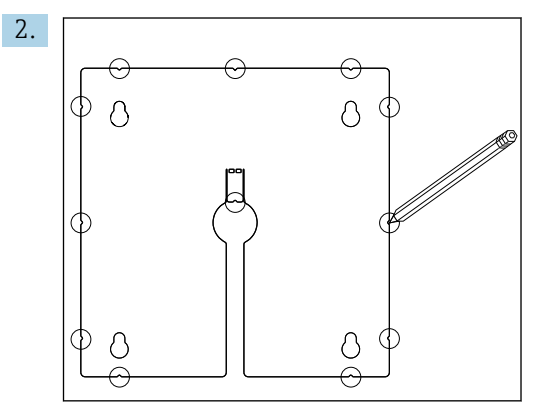

Faça todas as marcações.

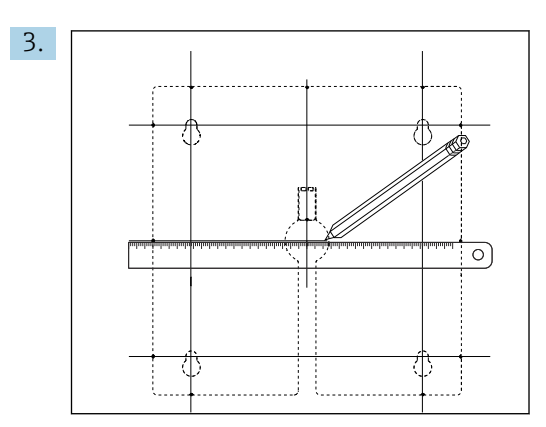

Desenhe linhas para conectar todas as marcações.

 → Os pontos de cruzamento das linhas marcam a posição das cinco perfurações necessárias.

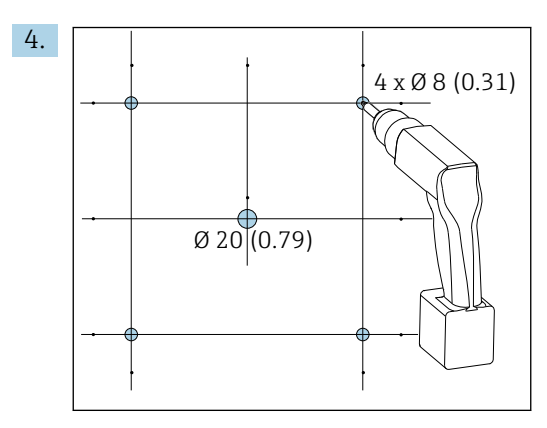

E 6 Diâmetro das perfurações em mm (pol.)

Faça a perfuração.  $\rightarrow \mathbb{E} 5$ ,  $\cong 15$ 

#### 

#### Furos com arestas afiadas, sem rebarbas

Risco de ferimentos, o cabo do display pode ficar danificado!

 Apare e rebarbe todos os orifícios. Em especial, certifique-se de que o orifício central para o cabo do display esteja devidamente rebarbado.

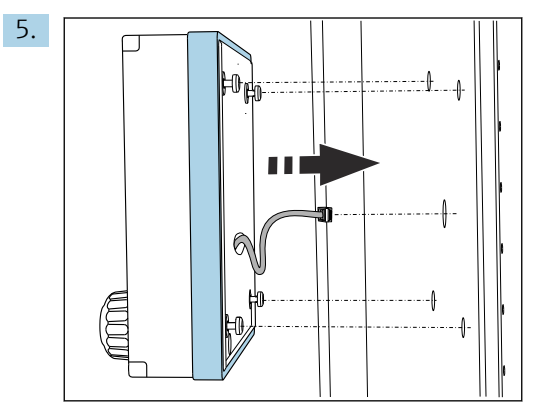

Puxe o cabo do display através do orifício central.

6. Insira o display externo com os parafusos Torx desparafusados (mas ainda no lugar) pelos orifícios de fora para dentro. Certifique-se de que a armação de borracha (vedação azul destacada) não se danifique e esteja devidamente posicionada na superfície da porta.

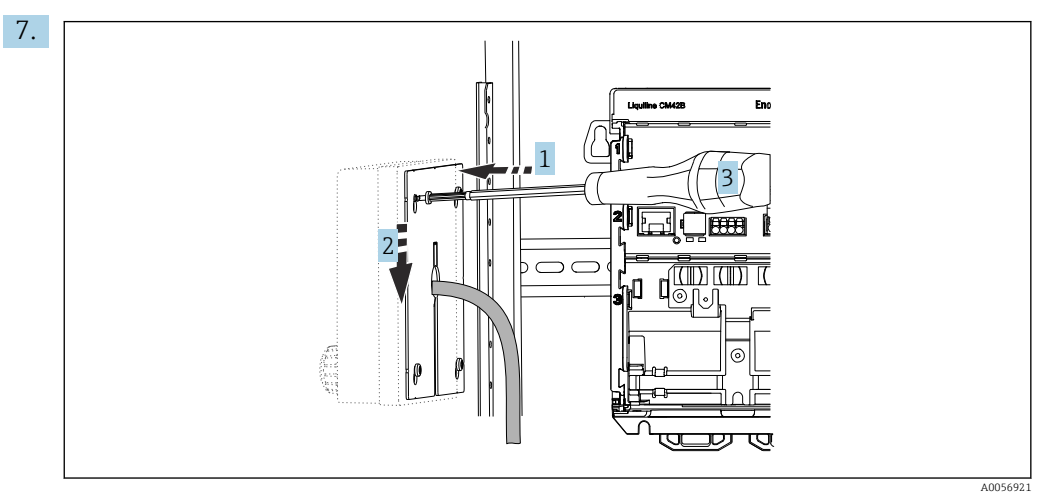

Coloque a placa de montagem no lado de dentro sobre os parafusos (1), deslize-a para baixo (2) e aperte os parafusos (3).

## 8. AVISO

## Instalação incorreta

Possibilidade de danos e mau funcionamento.

 Coloque os cabos de tal modo que não possam ser prensados, por ex., quando fechar a porta do gabinete.

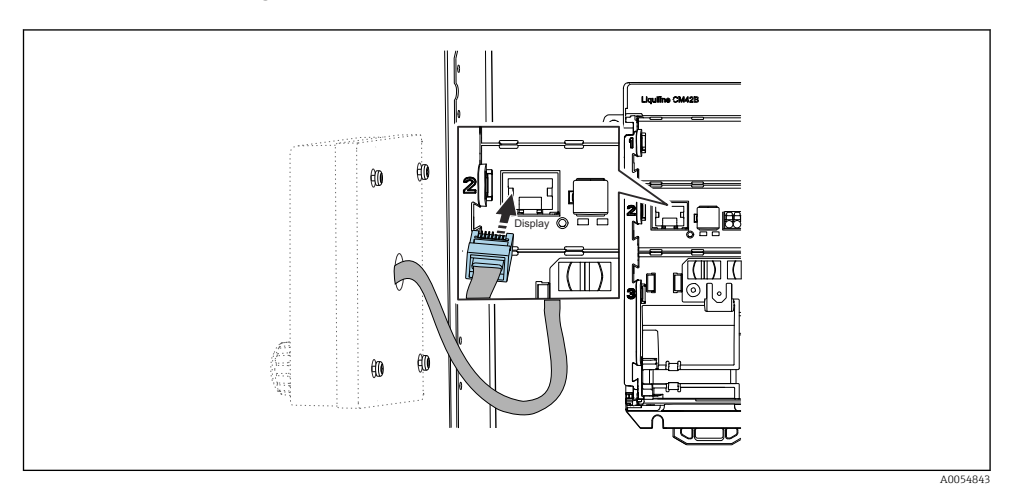

Conecte o cabo do display ao soquete RJ50 do transmissor. O soquete RJ50 está identificado como **Display**.

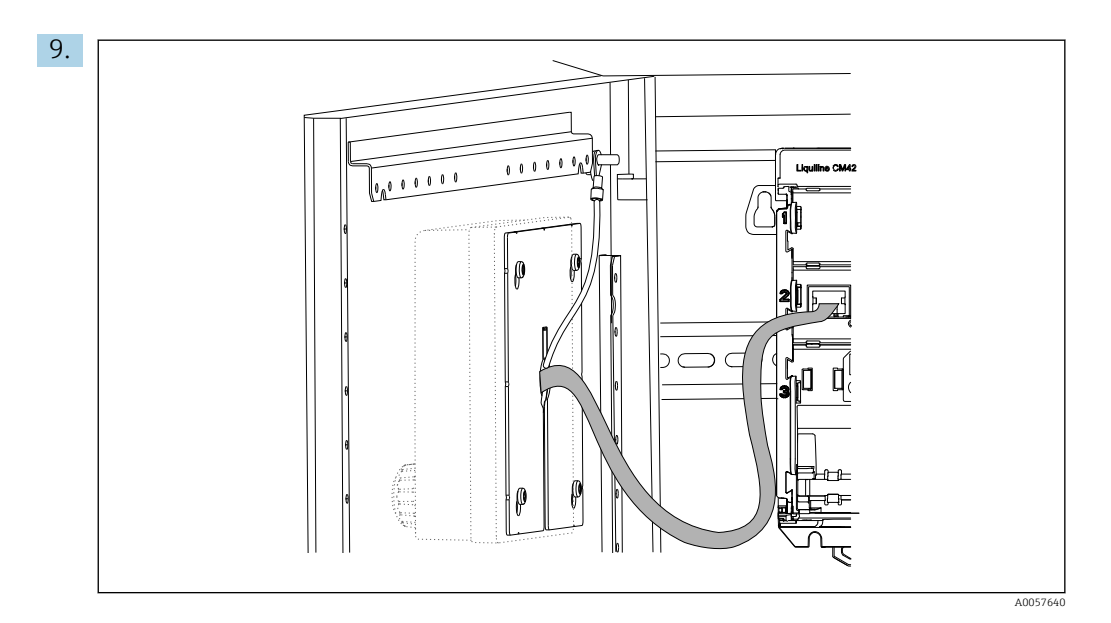

Somente para display de aço inoxidável: Conecte o cabo terra do display ao ponto de aterramento mais próximo.

- 0000000000 Endress+Hauser (337) 0,000000 Liquiline CM42 徇 2 (||)0 0 P UU JV U  $\mathbb{D}$ A0054845
- └ O display externo agora está instalado e pronto para o uso.

Image: Provincia a provincia a provinci

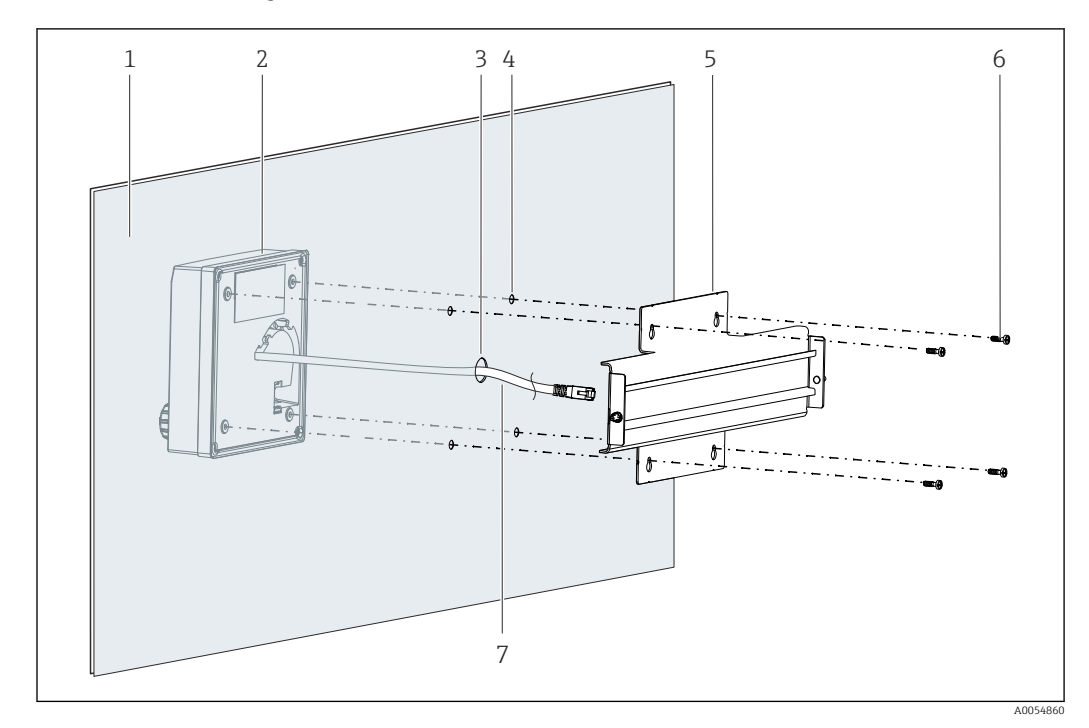

## 5.2.3 Instalação em painel (incluindo display externo)

🗟 8 Instalação do display externo e trilho DIN

- 1 Painel/superfície de instalação
- 2 Display externo
- 3 Orifício para o cabo do display
- 4 Orifícios para parafusos
- 5 Placa de montagem com trilho DIN
- 6 Parafusos
- 7 Cabo do display
- **1.** Instale o display externo no painel conforme descrito em  $\rightarrow \bigoplus$  16. Para isso, instale o trilho DIN (5) na parte traseira do painel.

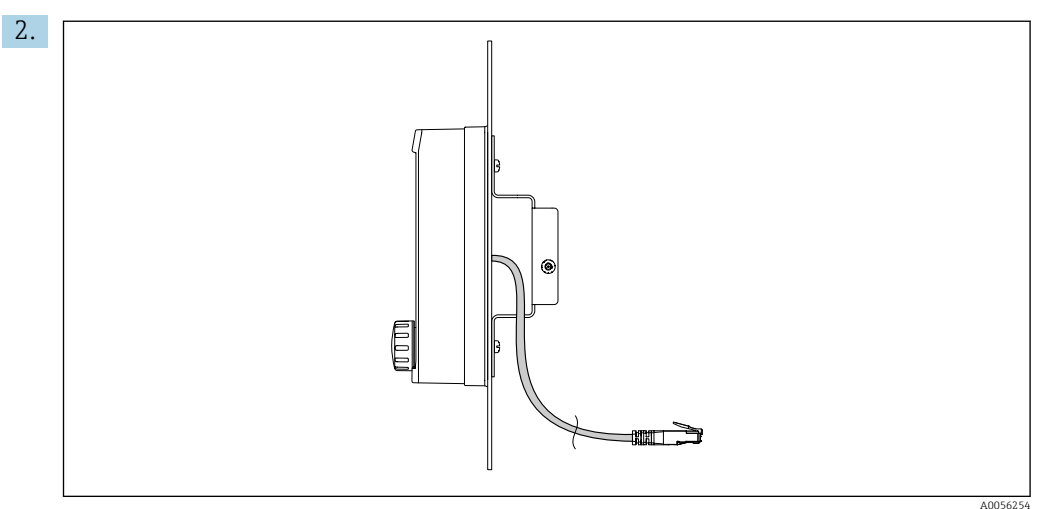

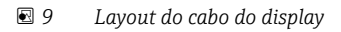

Conduza o cabo do display conforme mostrado na ilustração.

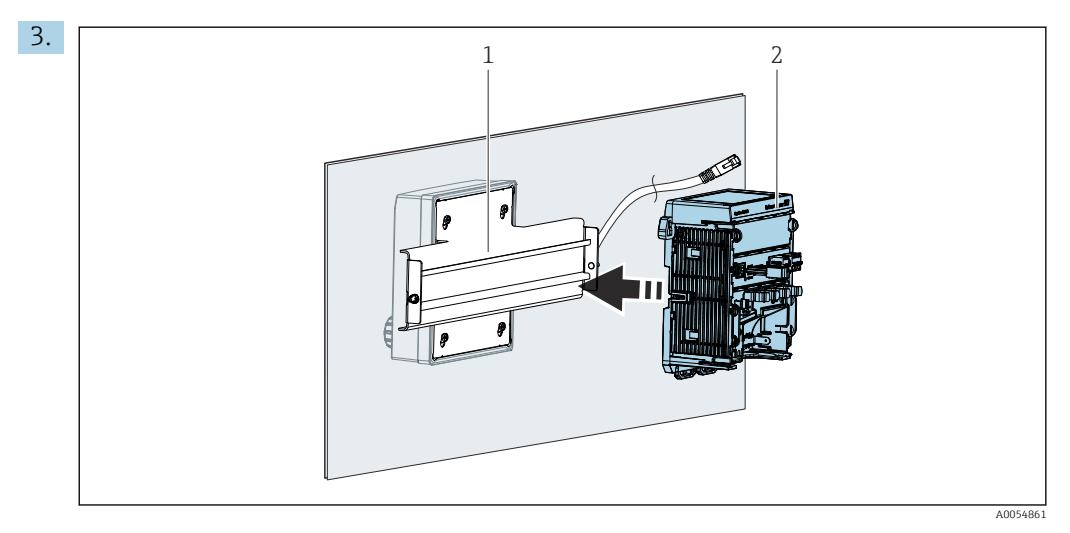

- 1 Trilho DIN
- 2 Transmissor

Fixe o transmissor (2) no trilho DIN (1) conforme descrito em  $\rightarrow$  🗎 12.

## 5.3 Verificação pós instalação

- 1. Após a instalação, verifique se todos os equipamentos (transmissor, display externo) não estão danificados.
- 2. Verifique se todos os clipes de fixação foram totalmente encaixados no lugar e se o equipamento está posicionado firmemente no trilho DIN.
- 3. Verifique se as distâncias de instalação especificadas foram observadas.
- 4. Certifique-se de que os limites de temperatura sejam observados no local de montagem.

## 6 Conexão elétrica

## 6.1 Especificações de conexão

## 6.1.1 Tensão de alimentação

 Conecte o equipamento somente a um sistema SELV (Safety Extra Low Voltage) ou PELV (Protective Extra Low Voltage).

## 6.1.2 Unidades de alimentação

► Utilize unidades de alimentação conforme IEC 60558-2-16, IEC 62368-1 Classe ES1 ou IEC 61010-1.

### 6.1.3 Descarga eletrostática (ESD)

### AVISO

#### Descarga eletrostática (ESD)

Risco de danificar componentes eletrônicos

► Tome medidas de proteção individuais para evitar ESD, tais como descarga antecipada no PE ou o aterramento permanente com uma pulseira, por exemplo.

#### 6.1.4 Núcleos não conectados do cabo

### AVISO

Núcleos desconectados do cabo podem causar mau funcionamento ou danos ao equipamento se entrarem em contato com conexões, terminais e outras partes condutoras.

 Certifique-se de que os núcleos de cabos não conectados estejam suficientemente isolados do terra e de outros núcleos por meio de terminações adequadas, por ex., usando tubos termorretráteis.

## 6.1.5 Instalação em áreas classificadas

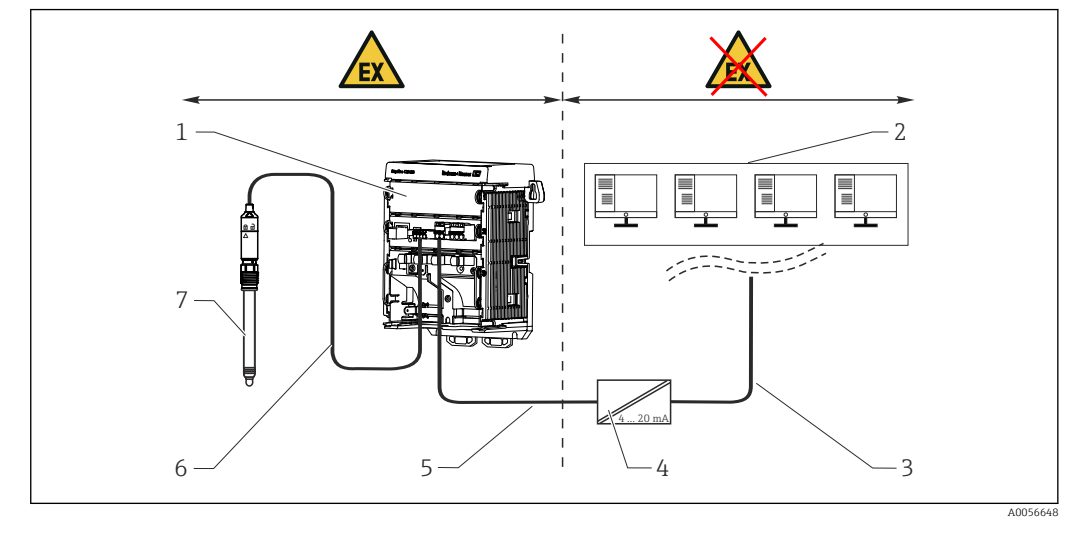

Instalação em área classificada Ex ia Ga

- 1 Versão do Liquiline CM42B para área classificada
- 2 Estação de controle
- 3 Linha de sinal de 4 a 20 mA/HART opcional
- 4 Barreira ativa Ex ia
- 5 Circuito de alimentação e sinal Ex ia (4 a 20 mA)
- 6 Circuito do sensor intrinsecamente seguro Ex ia
- 7 Versão do sensor para área classificada

## 6.2 Conexão do equipamento

#### 6.2.1 Conectando a blindagem do cabo

As descrições de cada uma das conexões especificam quais cabos devem ser blindados.

Itilize apenas cabos originais terminados quando possível.

Faixa de fixação das braçadeiras de aterramento: 4 para 11 mm (0.16 para 0.43 in)

Amostra de cabo (não corresponde necessariamente ao cabo original fornecido)

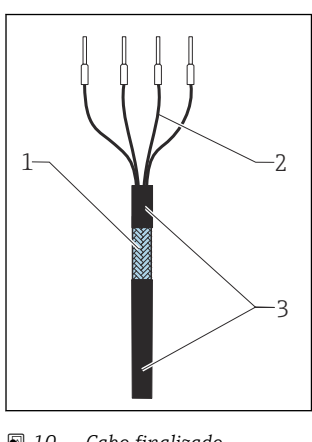

#### 10 Cabo finalizado

- 1 Blindagem externa (exposta)
- 2 Núcleos dos cabos com arruela 3
- Revestimento do cabo (isolamento)

1. Direcione o cabo de tal modo que a blindagem exposta do cabo encaixe-se em uma das braçadeiras de aterramento e os núcleos do cabo possam ser facilmente direcionados até os terminais.

- 2. Conecte o cabo à braçadeira de aterramento.
- 3. Aperte a braçadeira do cabo no lugar.

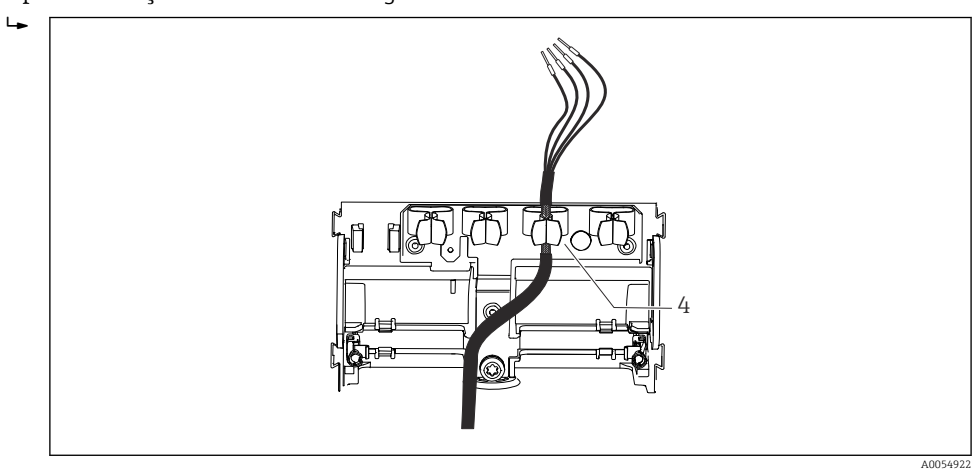

🖻 11 Cabo na braçadeira de aterramento

Braçadeira de aterramento 4

A blindagem do cabo é aterrada usando a braçadeira de aterramento.<sup>1)</sup>

4. Conecte os núcleos dos cabos de acordo com o esquema elétrico.

Consulte as instruções fornecidas na seção "Garantindo o grau de proteção".→ 🗎 28 1)

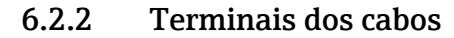

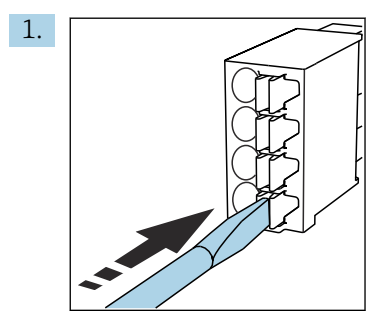

Pressione a chave de fenda contra o clipe (abre o terminal).

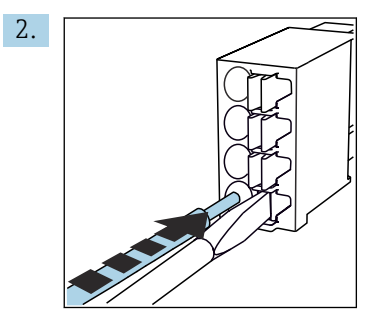

Insira o cabo até o limite.

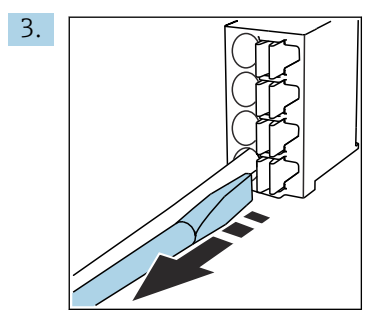

Remova a chave de fenda (fecha o terminal).

4. Após a conexão, verifique todos os núcleos do cabo para garantir que estejam bem fixados.

## 6.2.3 Conexão da equalização potencial

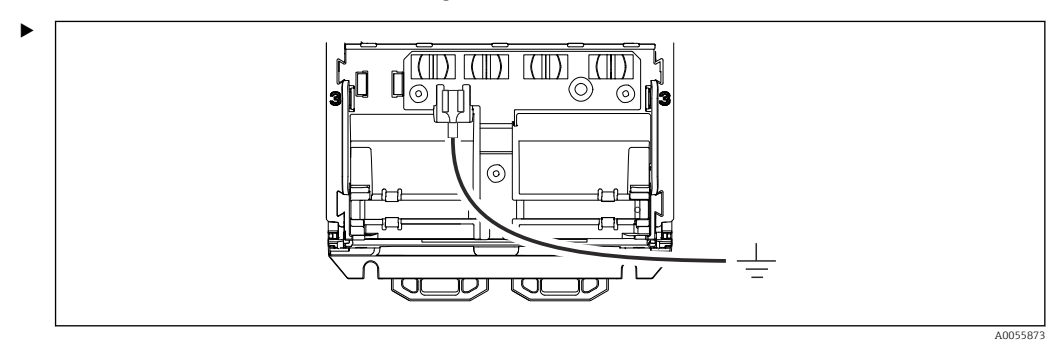

Conecte a conexão de equalização de potencial ao terra ou sistema de equalização de potencial com uma linha separada. Utilize o terminal de compressão 6.35 mm préinstalado. Seção transversal do cabo 1.03 para 2.62 mm<sup>2</sup> (0.002 para 0.004 in<sup>2</sup>)

### 6.2.4 Conexão do circuito de fonte de alimentação e de sinal

 Conecte as saídas de corrente com cabos blindados de dois fios, conforme descrito nas ilustrações a seguir.

O tipo de conexão da blindagem depende da influência prevista de interferência. O aterramento de um lado da blindagem é suficiente para suprimir os campos elétricos. Para suprimir a interferência devido a um campo magnético alternado, a blindagem deve ser aterrada em ambos os lados.

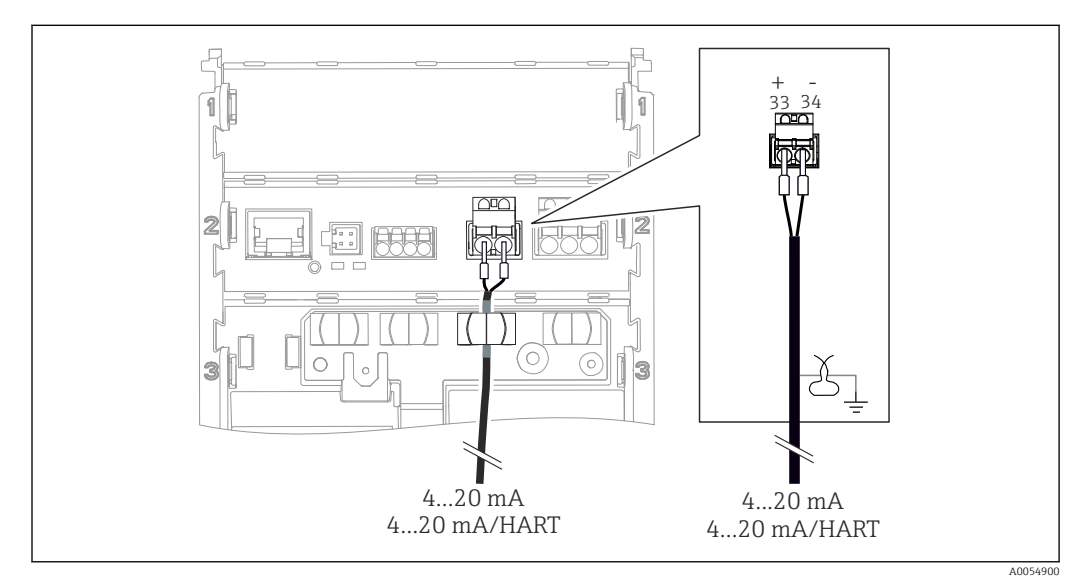

#### 🗷 12 Conexão de 1 saída de corrente

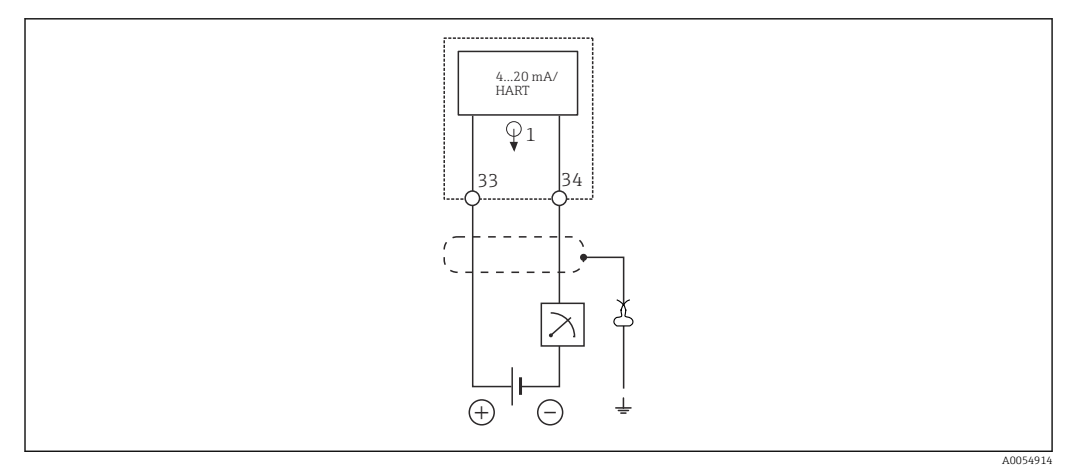

🖻 13 Esquema de ligação elétrica: 1 saída de corrente

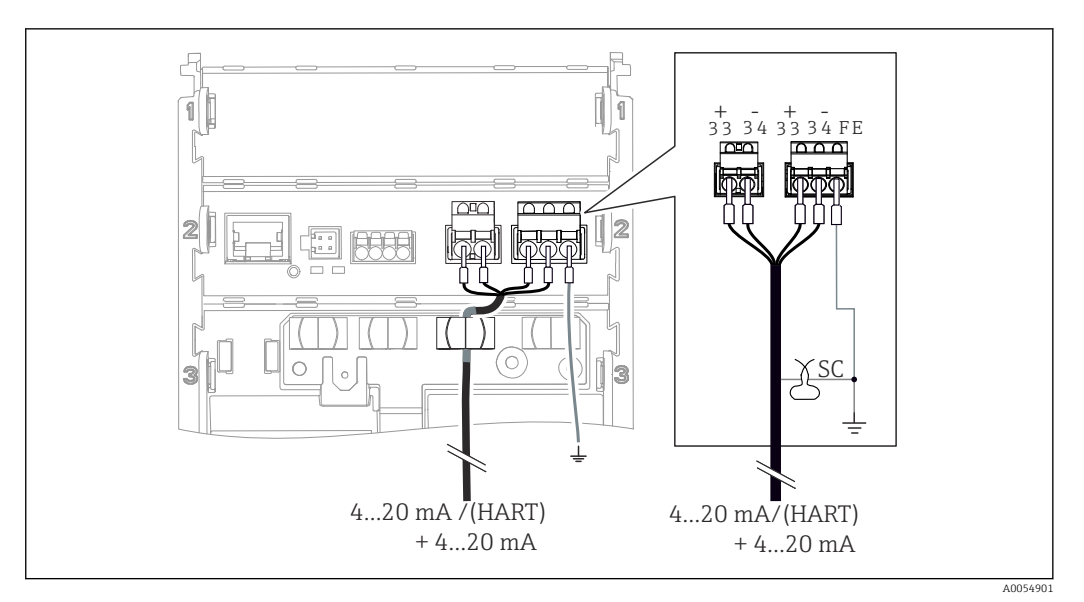

📧 14 Conexão de 2 saídas de corrente por meio de 1 cabo

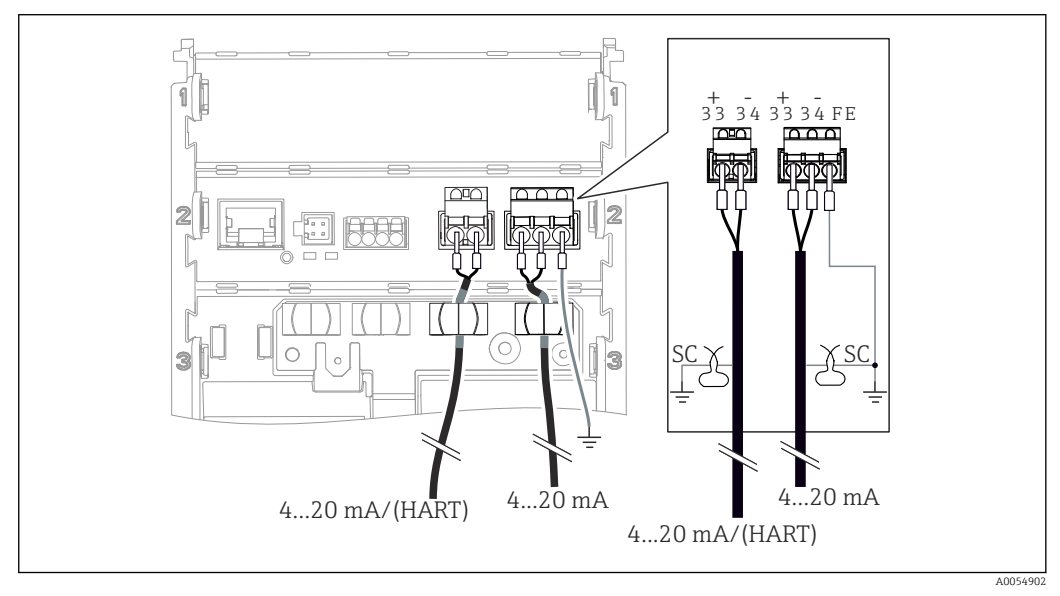

I5 Conexão de 2 saídas de corrente por meio de 2 cabos

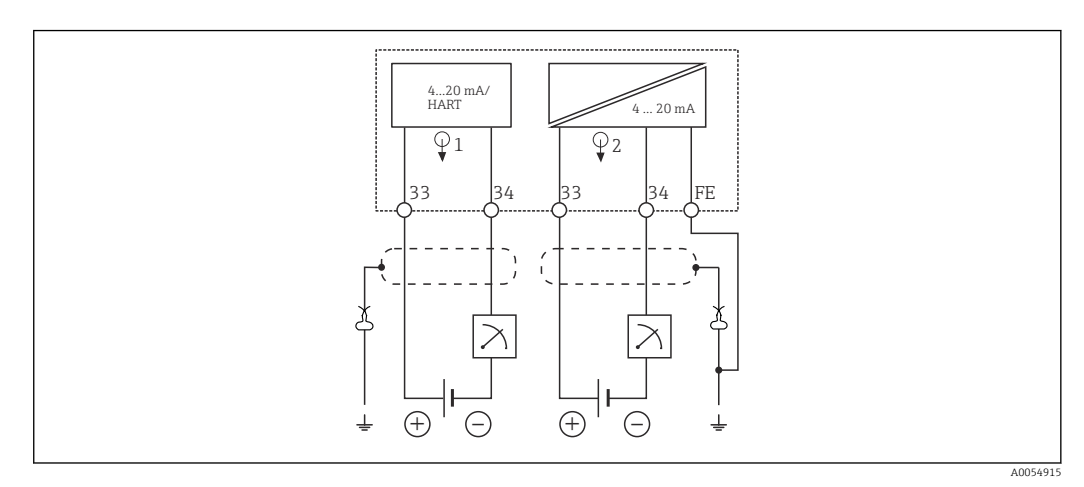

🖻 16 Esquema de ligação elétrica: 2 saídas de corrente

#### 6.2.5 Conexão do sensor

#### Sensores Memosens

Conexão de sensores com cabeçote plug-in Memosens (via cabo Memosens) e sensores com um cabo fixo e protocolo Memosens

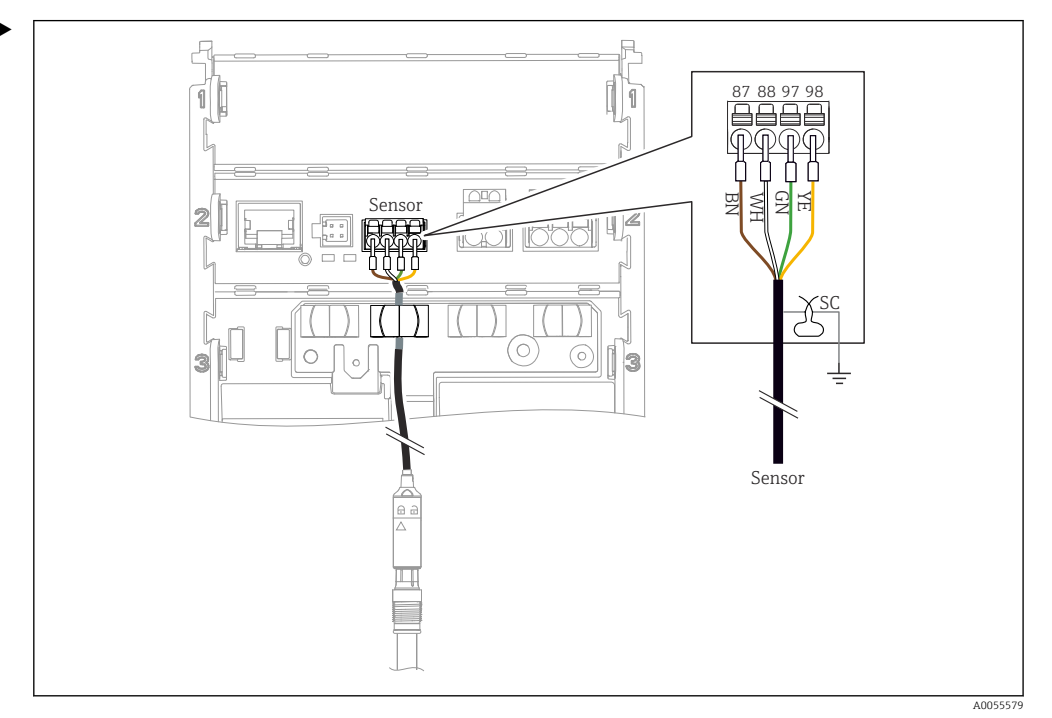

I7 Conexão de sensores Memosens

Conecte o cabo do sensor conforme mostrado na ilustração.

## 6.3 Garantia do grau de proteção

Somente as conexões elétricas e mecânicas que estão descritas nestas instruções, e que são necessárias para a aplicação designada, podem ser estabelecidas no equipamento entregue.

• Cuidado quando executar o trabalho.

Tipos individuais de proteção permitidos para este produto (impermeabilidade (IP), segurança elétrica, imunidade à interferência EMC, proteção contra explosão) perdem a garantia se, por exemplo:

- As tampas forem deixadas abertas
- Unidades de alimentação diferentes das permitidas forem usadas
- O display não estiver corretamente fixado (risco de entrada de umidade devido à vedação inadequada)
- Cabos/extremidades de cabos soltos ou não apertados de forma adequada
- As blindagens dos cabos não estiverem aterradas usando a braçadeira de aterramento de acordo com as instruções
- O aterramento não é garantido através da conexão para equalização de potencial

## 6.4 Verificação pós conexão

## **A**TENÇÃO

#### Erros de conexão

A segurança das pessoas e do ponto de medição estão ameaçadas. O fabricante não aceita qualquer responsabilidade por erros que resultem da falha em estar em conformidade com as instruções neste manual.

- Coloque o equipamento em operação somente se você puder responder sim para todas as perguntas a seguir.
- O equipamento e o cabo não estão danificados (inspeção visual)?
- Os cabos possuem alívio de tensão adequado?
- Os cabos passam sem enroscar e não têm desvios?
- A fonte de alimentação corresponde às informações na etiqueta de identificação?
- Não há polaridade reversa?
- O esquema de ligação elétrica foi aplicado corretamente?

# 7 Opções de operação

## 7.1 Visão geral das opções de operação

Operação e configurações através de:

- Elementos de operação no equipamento
- App SmartBlue (não suporta toda a extensão de funções)
- Estação de controle (através do HART)

## 7.2 Acesso ao menu de operação através do display local

### 7.2.1 Gestão de usuários

O menu do display local oferece funções de gerenciamento de usuários. Há duas funções no gerenciamento de usuários.

- Operator
- Maintenance

Ambas as funções podem ser protegidas opcionalmente com um PIN. Somente um PIN pode ser definido para a função Operator se um PIN também estiver definido para a função Maintenance.

A função Maintenance tem autorização para alterar ambos os PINs.

Recomenda-se definir os PINs após o comissionamento inicial.

Se os PINs forem definidos, as duas funções aparecerão primeiro quando o menu for acessado. Para acessar outros itens de menu, é necessário fazer login com uma função.

## 7.2.2 Elementos de operação do display externo (opcional)

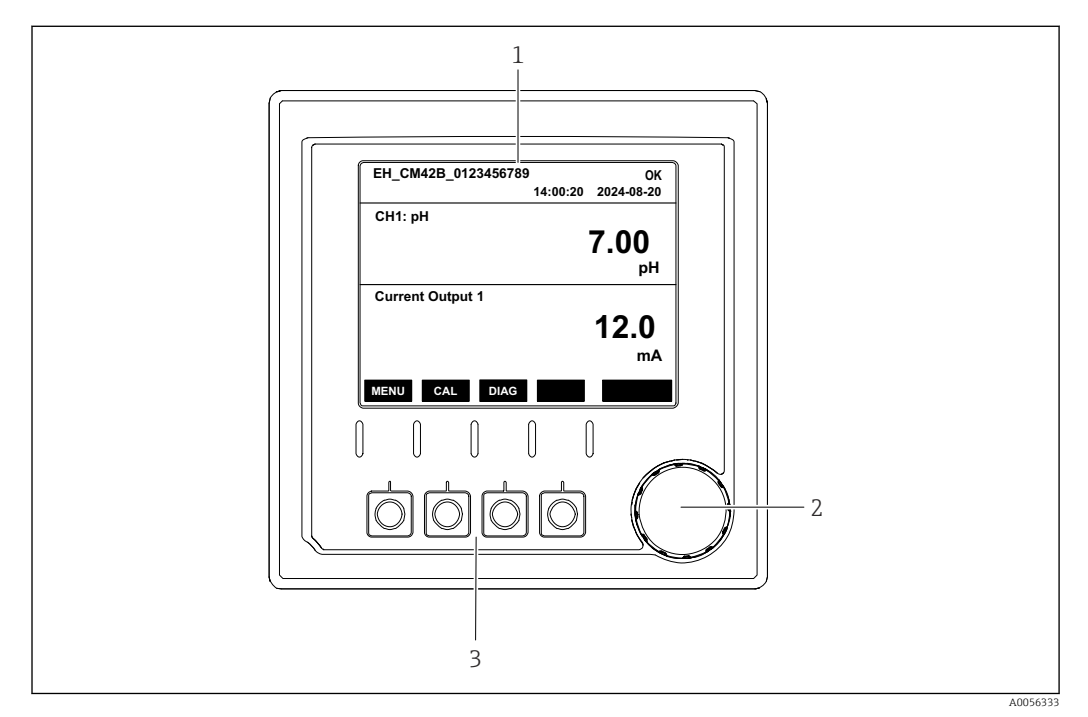

Elementos de operação

- 1 Display
- 2 Navegador
- 3 Teclas programáveis

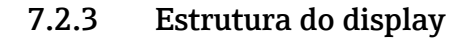

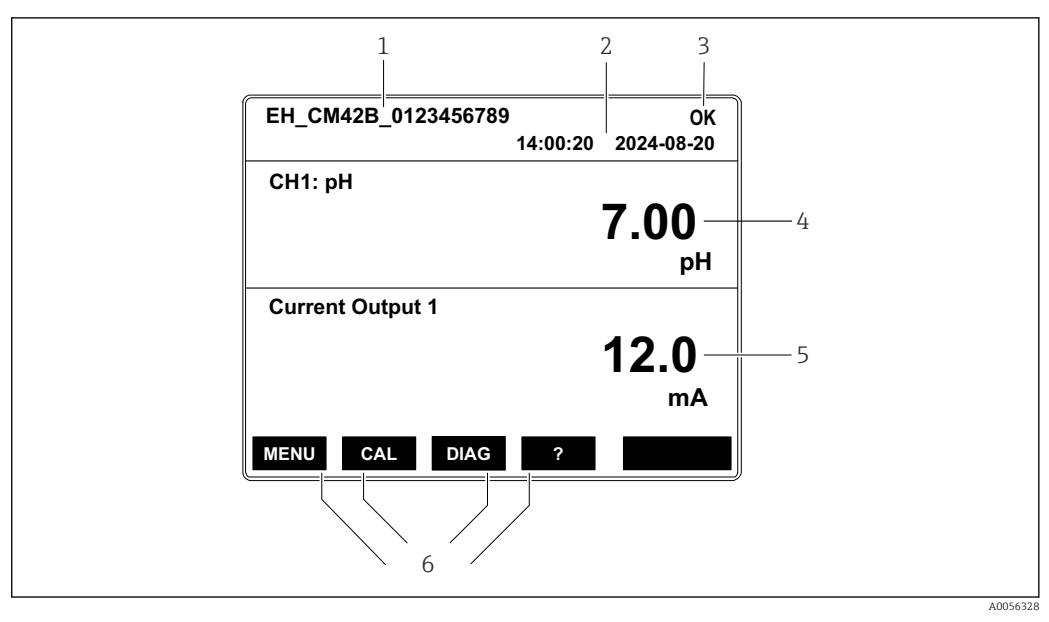

🖻 19 Estrutura do display: Tela inicial (equipamento com uma saída de corrente)

- 1 Nome do equipamento ou sequência do menu
- 2 Data e hora
- 3 Símbolos de status
- 4 Exibição do valor primário
- 5 Exibição do valor da saída de corrente (dependendo do pedido, o equipamento tem 1 ou 2 saídas de corrente; a ilustração mostra um equipamento com uma saída de corrente)
- 6 Atribuição das teclas

## 7.2.4 Navegação pelo display

#### Valores medidos

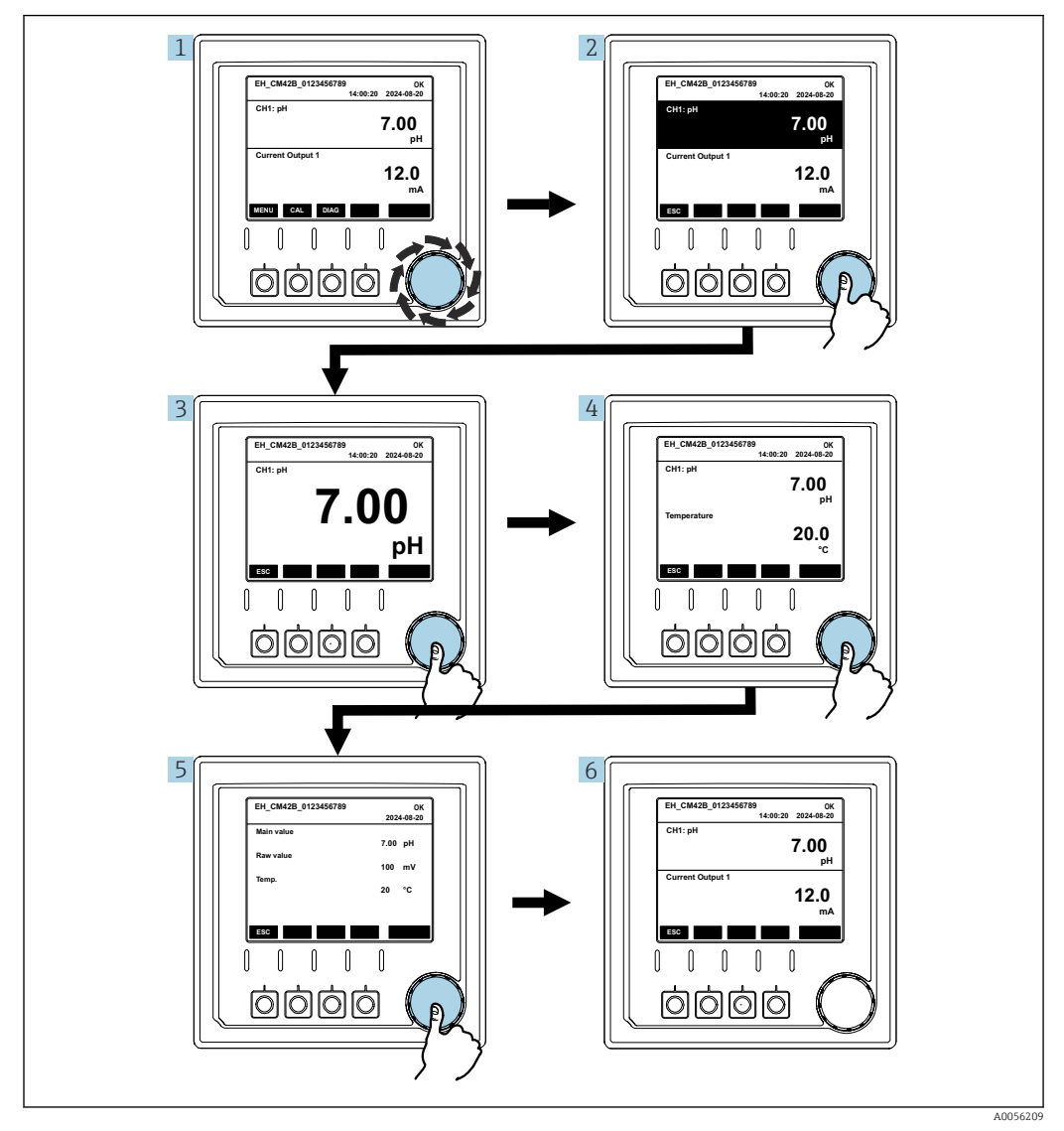

20 Navegação pelos valores medidos

**1.** Pressione o navegador ou gire o navegador e continue girando.

└ • O valor medido é selecionado (exibição invertida).

2. Pressione o navegador.

← O display mostra o valor primário.

3. Pressione o navegador.

└ O display mostra o valor primário e a temperatura.

4. Pressione o navegador.

- O display mostra o valor primário, a temperatura, e os valores medidos secundários.
- 5. Pressione o navegador.
  - └ O display mostra o valor primário e as saídas de corrente.

#### Saída de corrente

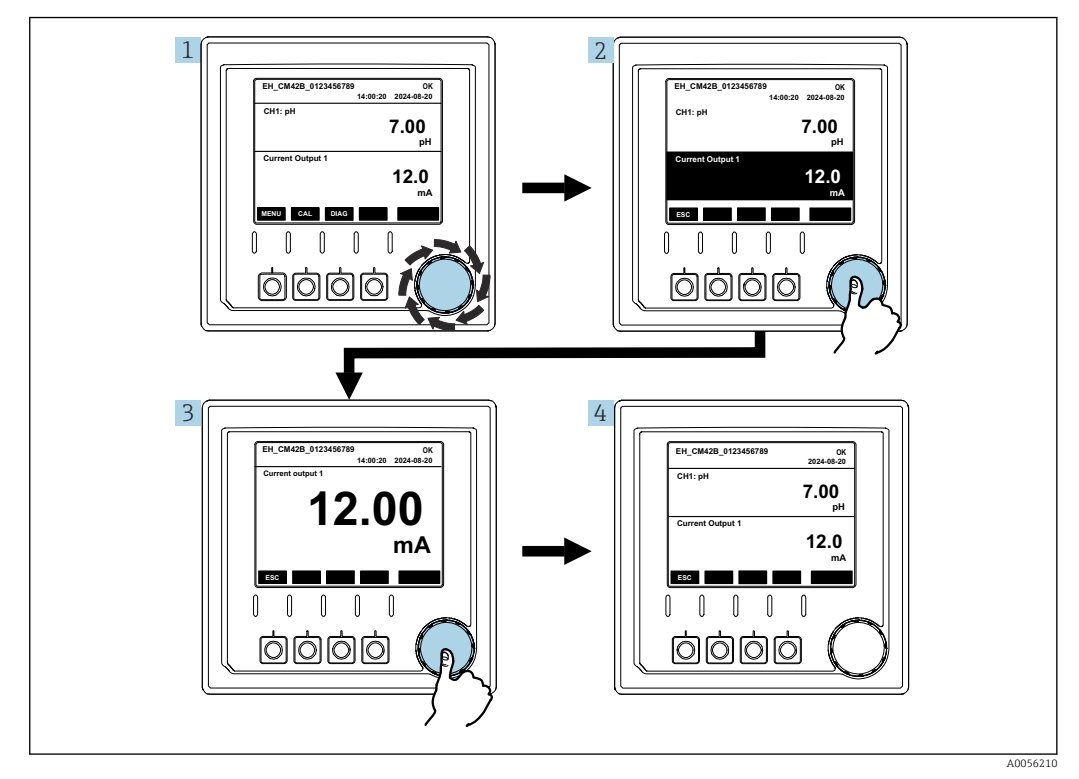

🖻 21 Navegação, exibindo uma saída de corrente

Pressione o navegador ou gire o navegador e continue girando.
 A saída de corrente é selecionada (fundo preto).

- 2. Pressione o navegador.
  - └ O display mostra os detalhes da saída de corrente.
- 3. Pressione o navegador.
  - └ O display mostra o valor primário e as saídas de corrente.

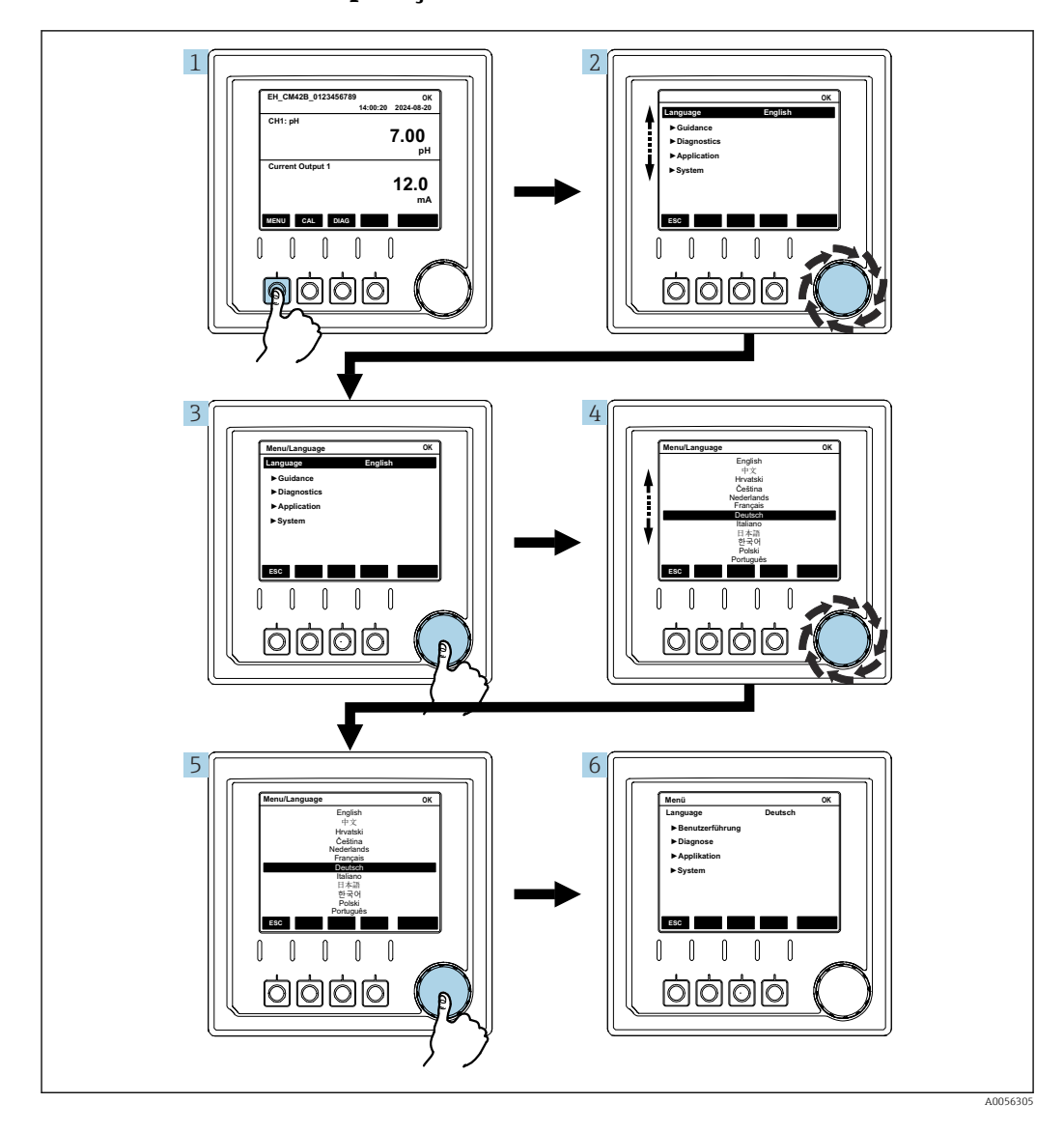

#### 7.2.5 Conceito de operação dos menus

As opções disponíveis no menu dependem da autorização específica do usuário.

1. Pressione a tecla programável.

2. Abra o navegador.

- └ O item de menu é selecionado.
- 3. Pressione o navegador.
  - → A função é aberta.
- 4. Abra o navegador.
  - └ O valor é selecionado (por ex., em uma lista).

5. Pressione o navegador.

► A configuração é adotada.

## 7.3 Acesso ao menu de operação através da ferramenta de operação

## 7.3.1 Acesso ao menu de operação através do aplicativo SmartBlue

O aplicativo SmartBlue está disponível para download na Google Play Store para dispositivos Android e da Apple App Store para dispositivos iOS.

#### Requisitos do sistema

- Dispositivo móvel com Bluetooth<sup>®</sup> 4.0 ou superior
- Acesso à internet

Baixe o aplicativo SmartBlue:

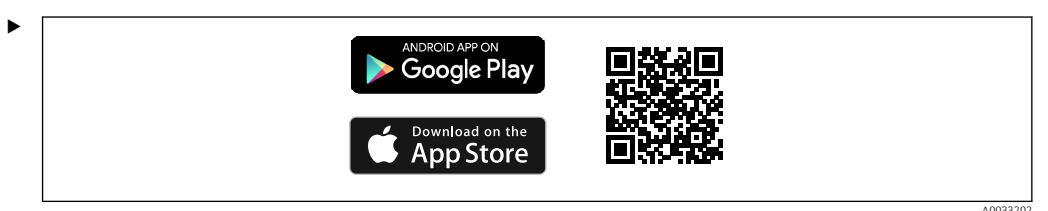

Baixe o aplicativo SmartBlue através de um QR code.

Conecte o equipamento ao aplicativo SmartBlue:

 O Bluetooth está habilitado no dispositivo móvel. Ative o Bluetooth no equipamento: Menu/Sistema/Connectivity/Bluetooth

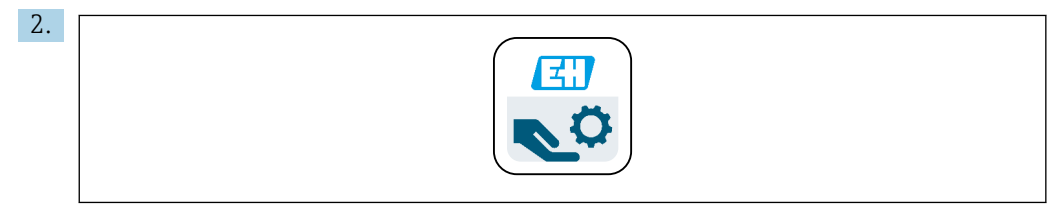

Abra o aplicativo SmartBlue no dispositivo móvel.

- A lista em tempo real exibe todos os equipamentos que estejam dentro do alcance.
- 3. Toque no dispositivo para selecioná-los.

4. Faça login com nome de usuário e senha.

Dados de acesso inicial:

- Nome de usuário: admin
- Senha padrão: número de série do equipamento
  - Se a placa-mãe do equipamento for substituída, a senha padrão da conta admin poderá ser alterada.

Esse é o caso se um kit genérico que não foi encomendado para o número de série do equipamento foi usado ao substituir a placa-mãe.

Nesse caso, o número de série do módulo da placa-mãe é a senha padrão.

### 7.3.2 Contas no aplicativo SmartBlue

O aplicativo SmartBlue é protegido contra acesso não autorizado por meio de contas protegidas por senha. As opções de autenticação do dispositivo móvel podem ser usadas para fazer login nas contas.

As contas a seguir estão disponíveis:

- operator
- maintenance
- admin

#### 7.3.3 Funções através do aplicativo SmartBlue

O app SmartBlue suporta as seguintes funções: • Atualização do firmware

- Gestão de usuários
- Exportação de informações para o serviço

# 8 Integração do sistema

## 8.1 Integrando o medidor ao sistema

Interfaces para transmissão de valores medidos (dependendo do pedido):

- Saída em corrente de 4 a 20 mA (passiva)
- HART

## 8.1.1 Saída de corrente

Dependendo do pedido, o equipamento tem 1 ou 2 saídas de corrente.

- Faixa de sinal 4 a 20 mA (passiva)
- A atribuição de um valor de processo a um valor de corrente é configurável dentro da faixa de sinal.
- A corrente de falha pode ser configurada a partir da lista.

## 8.1.2 Tecnologia sem fio Bluetooth® LE

Com a opção de tecnologia sem fio Bluetooth<sup>®</sup> LE (transmissão sem fio energeticamente eficiente) que pode ser solicitada, o equipamento pode ter controlado através de dispositivos móveis.

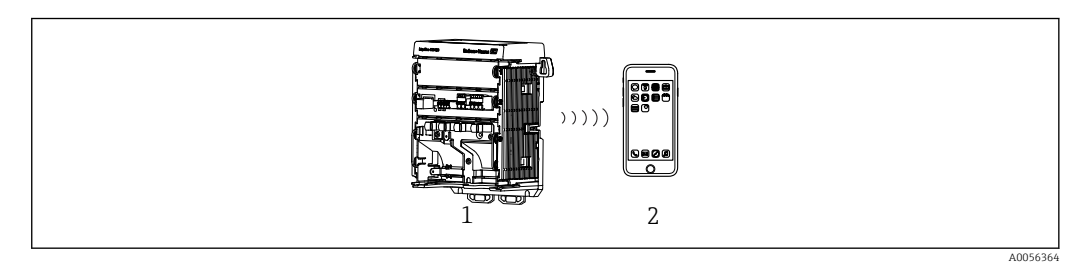

- 🗉 22 Opções para operação remota através da tecnologia sem fio Bluetooth® LE
- 1 Transmissor com tecnologia sem fio Bluetooth® LE
- 2 Smartphone / tablet com aplicativo SmartBlue

## 8.1.3 HART

A operação HART é possível através dos diferentes hosts.

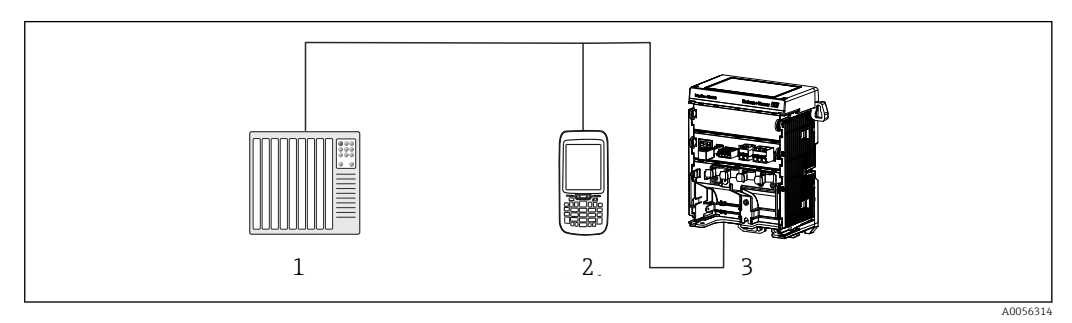

🖻 23 Opções de ligação elétrica para operação remota através do protocolo HART

- 1 CLP (controlador lógico programável)
- 2 Equipamento de operação HART (por ex. SFX350), opcional

3 Transmissor

O equipamento pode se comunicar usando o protocolo HART através da saída de corrente 1 (dependendo do pedido).

Siga as etapas abaixo para integrar o equipamento ao sistema para essa finalidade:

- 1. Conecte o modem HART ou terminal portátil HART à saída de corrente 1 (carga de comunicação 250 –500 Ohm).
- 2. Estabeleça uma conexão através do equipamento HART.
- **3.** Opere o transmissor através do equipamento HART. Para isso, siga as instruções de operação do equipamento HART.

## 9 Comissionamento

## 9.1 Preliminares

- ► Conecte o equipamento.
  - └ O equipamento é iniciado e exibe o valor medido.

 ${\rm O}~{\rm Bluetooth}^{\rm (I\!\!\!R}$  deve estar ativado no dispositivo móvel para operação por meio do aplicativo SmartBlue.

## 9.2 Verificação pós-instalação e da função

#### Conexão incorreta, tensão de alimentação incorreta

Riscos de segurança para equipe e mau funcionamento do equipamento!

- Verifique se todas as conexões foram estabelecidas corretamente de acordo com o esquema elétrico.
- Certifique-se de que a fonte de alimentação corresponda à tensão indicada na etiqueta de identificação.

## 9.2.1 Displays LED

Os displays usam os LEDs de status. Os LEDs de status só ficam ativos se nenhum display externo estiver conectado ao equipamento.

| Comportamento de LED                                      | Status                                                                                                    |
|-----------------------------------------------------------|----------------------------------------------------------------------------------------------------|
| Verde<br>Contínuo                                         | O equipamento está no modo de operação normal.                                                                                                    |
| Verde<br>Pisca rapidamente                                | Procedimento de inicialização do equipamento                                                                                                    |
| Vermelho<br>Contínuo                                      | Uma mensagem de diagnóstico da categoria F está presente.<br>A mensagem completa pode ser visualizada através do HART ou do display<br>de serviço.<br>Para informações sobre as categorias de diagnóstico, consulte → 🗎 46      |
| Vermelho<br>Pisca lentamente                              | Uma mensagem de diagnóstico categoria M, C ou S está presente.<br>A mensagem completa pode ser visualizada através do HART ou do display<br>de serviço.<br>Para informações sobre as categorias de diagnóstico, consulte → 🗎 46 |
| Alternando<br>vermelho piscando 2x e verde<br>piscando 2x | O modo sonoro está habilitado.<br>Consulte também → 🗎 44                                                                                                    |
| Alternando<br>vermelho piscando 1x e verde<br>piscando 1x | Erro durante o processo de inicialização.<br>Entre em contato com a Equipe de Serviços.                                                                                                    |

## 9.3 Estabelecimento de uma conexão através do aplicativo SmartBlue aplicativo

- 1. O app SmartBlue está instalado e o Bluetooth está habilitado no dispositivo móvel. Inicie o aplicativo SmartBlue.
  - └ O aplicativo SmartBlue mostra todos os equipamentos disponíveis na lista em tempo real.
- 2. Selecione o equipamento na lista em tempo real.
- 3. Faça login com nome de usuário e senha.

Dados de acesso inicial:

- Nome de usuário: admin
- Senha: número de série do equipamento

É aconselhável trocar o nome de usuário e a senha após fazer login pela primeira vez.

É possível arrastar informações adicionais (por exemplo, menu principal) deslizandoas pela tela.

## 9.4 Hora e data

• Configure a hora e a data no seguinte caminho: Menu/Sistema/Date and Time

Ao usar o aplicativo Smartblue, a data e a hora também podem ser transferidas automaticamente do dispositivo móvel.

# 9.5 Configuração do idioma de operação

► Configure o idioma de operação no seguinte caminho: Menu/Language

# 10 Operação

## 10.1 Leitura dos valores medidos

Consulte  $\rightarrow \square 30$ 

## 10.2 Adaptação do medidor às condições de processo

#### 10.2.1 Calibração do sensor

Diferentes métodos de calibração estão disponíveis dependendo do parâmetro de medição e do sensor conectado.

1. Navegue para o caminho: **Menu/Guia do usuário/Calibração** ou pressione a tecla **CAL**.

- 2. Selecione o método de calibração desejado.
- 3. Siga as instruções no assistente.

#### 10.2.2 Amortecimento

O amortecimento causa a suavização do valor medido com a constante de tempo inserida.

#### Opções de configuração:

Insira a constante de tempo (o tempo em que o valor médio é gerado) para todos os valores medidos do sensor.

► Navegue para o caminho: Menu/Aplicação/Sensor/Damping

#### 10.2.3 Configurações de calibração

#### Monitoramento de calibração

#### Indicações no display

- Número de calibrações do sensor
- Horas em operação do sensor desde a última calibração

#### Opções de configuração:

- Ativar o monitoramento da calibração durante a operação/ativar durante o processo de conexão/desativar
- Defina o limite de aviso e o limite de alarme para o tempo após a última calibração.
- Navegue para o caminho: Menu/Aplicação/Sensor/Calibration settings/Adjustment monitoring

# Critério de estabilidade (somente parâmetros de medição de pH, ORP ou oxigênio dissolvido)

Os critérios de estabilidade são flutuações permitidas do valor medido que não devem ser excedidas em um determinado período de tempo durante a calibração. Se a flutuação permitida for excedida, a calibração não pode ser iniciada. É possível então regenerar o valor medido.

#### Opções de configuração:

Dependendo do parâmetro de medição

 Navegue para o caminho: Menu/Aplicação/Sensor/Calibration settings/Stability criteria

#### Métodos de calibração

Diferentes métodos de calibração estão disponíveis dependendo do parâmetro de medição e do sensor utilizado.

#### Opções de configuração:

Selecione os métodos de calibração que são exibidos em **Menu/Guia do usuário/** Calibração

 Navegue para o caminho: Menu/Aplicação/Sensor/Calibration settings/Calibration methods

#### Outras configurações de calibração

Outras configurações de calibração estão disponíveis dependendo do parâmetro de medição e do sensor conectado.

#### 10.2.4 Monitoramento do tempo de operação

O tempo de operação total do sensor e seu uso sob condições extremas são registrados. Se o tempo de operação exceder os valores- limite definidos, o equipamento emite uma mensagem de diagnóstico correspondente.

#### Opções de configuração:

- Ativar/desativar o monitoramento do tempo de operação
- Insira o valor limite para o tempo total de operação
- Selecione o comportamento de diagnóstico se um limite de tempo de operação mais alto for excedido
- ► Navegue para o caminho: Menu/Aplicação/Sensor/Operating hours monitoring

Para sensores de oxigênio, o monitoramento de horas de operação também está disponível para a tampa.

Caminho: Menu/Aplicação/Sensor/Operating hours monitoring cap

### 10.2.5 Controle de tag

O controle de tag especifica quais sensores o equipamento permite.

Quando o controle do tag estiver habilitado, o equipamento permite somente sensores com o mesmo nome de ponto de medição/grupo de pontos de medição ou sensores idênticos e novos.

#### Opções de configuração:

- Habilitar/desabilitar o controle de tag para o nome do ponto de medição individual ou grupo de pontos de medição
- Insira o nome do ponto de medição
- Insira o nome do grupo de pontos de medição
- ► Navegue para o caminho: Menu/Aplicação/Sensor/Controle TAG

### 10.2.6 Limpeza no local (CIP)

#### Indicações no display:

Número de ciclos CIP realizados pelo sensor

#### Opções de configuração:

- Habilitar/desabilitar detecção de CIP
- Configurar os parâmetros para a detecção de CIP
- Habilitar/desabilitar o monitoramento CIP (contador de ciclos CIP)
- Configurar o limite de aviso e comportamento de diagnóstico para monitoramento CIP.
- ► Navegue para o caminho: Menu/Aplicação/Sensor/Cleaning in place (CIP)

### 10.2.7 Esterilização

Indicações no display:

Número de ciclos de esterilização realizados pelo sensor

#### Opções de configuração:

- Configurar os parâmetros para a detecção de esterilização
- Habilitar/desabilitar monitoramento da esterilização (contador de ciclos de esterilização)
- Configure o limite de aviso e o comportamento de diagnóstico para monitoramento da esterilização.
- ► Navegue para o caminho: Menu/Aplicação/Sensor/Sterilization

## 10.3 Configurações da saída em corrente

#### Opções de configuração:

- Corrente de falha
- Variável do processo/valor medido
- Modo de saída linear/tabela
- Início e fim da faixa de medição
- Comportamento de espera da saída de corrente
- ▶ Navegue para o caminho: Menu/Aplicação/Saída de corrente

## 10.4 Bluetooth

#### Indicações no display:

Nome do dispositivo Bluetooth

#### Opções de configuração:

Ativar/desativar Bluetooth

Navegue para o caminho: Menu/Sistema/Connectivity/Bluetooth

## 10.5 Configurações HART

#### Opções de configuração:

- Habilitar/desabilitar a comunicação HART
- Configure a interface HART
- ► Navegue para o caminho: Menu/Aplicação/HART output

## 10.6 Configurações de Modo de Espera

#### Opções de configuração:

- Habilitar/desabilitar o modo de espera do equipamento
- Especifique o atraso de espera
- Habilitar/desabilitar o modo de espera automático da calibração
- Navegue para o caminho: Menu/Aplicação/Configurações Hold

## 10.7 Sinal sonoro

O modo de sinal sonoro torna o equipamento mais fácil de encontrar em grandes instalações.

Em equipamentos com um display externo conectado, a ativação do modo de sinal sonoro faz com que a tela do display pisque (alterna entre exibição normal e exibição invertida).

Em equipamentos sem display externo conectado, o modo sinal sonoro é exibido através dos LEDs de status (alterna entre piscar 2x em verde e 2x em vermelho).

**Opções de configuração:** Ativar/desativar o modo de sinal sonoro

► Navegue para o caminho: Menu/Sistema/Gerenciamento de dispositivos

# 11 Diagnóstico e localização de falhas

## 11.1 Localização de falhas geral

O transmissor monitora continuamente suas próprias funções.

Se uma mensagem de diagnóstico ocorrer, o display alterna entre a mensagem de diagnóstico e o valor medido no modo de medição para equipamentos com um display externo. Em equipamentos sem display externo, mensagens de diagnóstico pendentes são exibidas pelos sinais LED.

No menu **DIAG/Lista de diag.** é possível encontrar informações mais detalhadas sobre as mensagens de diagnóstico atualmente exibidas.

De acordo com a especificação Namur NE 107, as mensagens de diagnóstico são caracterizadas por:

- Número da mensagem
- Categoria de erro (letra na frente do número da mensagem)
  - F = (Falha) um mau funcionamento foi detectado
     O valor medido do canal afetado não é mais confiável. A causa do mau-funcionamento deve ser encontrada no ponto de medição. Qualquer controlador conectado deve ser ajustado no modo manual.
  - C = (Verificação da função), (não há erro) Trabalho de manutenção está sendo executado no equipamento. Aguarde até que o trabalho tenha sido concluído.
  - S = (Fora da especificação), o ponto de medição está sendo operado fora de suas especificações

O funcionamento ainda é possível. Entretanto, você corre o risco de ter desgaste aumentado, vida útil menor ou níveis de precisão mais baixos. A causa do problema deve ser encontrada fora do ponto de medição.

- M = Manutenção necessária. É necessário agir o quanto antes
   O equipamento ainda mede corretamente. Intervenções imediatas não são necessárias. Entretanto, os esforços para uma manutenção adequada preveniriam um possível mau-funcionamento no futuro.
- Texto de mensagem
- Se você entrar em contato com o Departamento de Serviços, cite apenas o número da mensagem. Uma vez que você pode, individualmente, alterar a atribuição de um erro para a categoria do erro, o Departamento de Serviços não pode utilizar estas informações.

## 11.2 Informações de diagnóstico através de LEDs

Consulte os displays de LED na seção "Comissionamento".  $\rightarrow \square$  39

# 11.3 Informações de diagnóstico no display local (opcional)

Os eventos de diagnóstico atuais aparecem no display. No modo de medição, o display exibe a mensagem de diagnóstico que possui atualmente a prioridade máxima. Se um menu estiver aberto no momento, você deve navegar até a lista de diagnóstico.

# 11.4 Informações de diagnóstico através da interface de comunicação

Os eventos de diagnóstico, sinais de status e mais informações são transmitidos de acordo com as definições e as capacidades técnicas dos respectivos sistemas fieldbus.

## 11.5 Adaptação das informações de diagnóstico

#### Opções de configuração:

- Especifique a categoria de erro para as mensagens de diagnóstico conforme NAMUR NE 107 (F, M, C, S).
- Especifique o comportamento de diagnóstico para as mensagens de diagnóstico.
- ► Navegue para o caminho: Menu/Diagnóstico/Ajuste diagnósticos

## 11.6 Lista de diagnósticos

#### Indicações no display:

Lista de mensagens de diagnóstico ativas

▶ Navegue para o caminho: Menu/Diagnóstico/Diagnostic List

## 11.7 Registros de eventos

Eventos de diagnóstico, eventos de calibração, alterações de firmware, alterações de hardware, alterações nas configurações, eventos do sistema etc. são salvos no registro de eventos.

► Navegue para o caminho: **Menu/Diagnóstico/Event logbook** 

## 11.8 Simulação

Certos parâmetros podem ser simulados para propósitos de teste:

- Valor atual das saídas de corrente
- Valor primário
- Temperatura
- ▶ Navegue para o caminho: Menu/Diagnóstico/Simulação

## 11.9 Histórico do firmware

| Data    | Versão   | Altera para firmware | Documentação         |
|---------|----------|----------------------|----------------------|
| 02/2025 | 01.00.00 | Lançamento           | BA02425C/07/PT/01.24 |

## 11.9.1 Atualização do firmware

Informações sobre as atualizações de firmware podem ser encontradas no escritório de vendas ou na página do produto www.endress.com/CM42B.

A versão atual do firmware e tipo de equipamento podem ser encontradas em: **Sistema**/ **Information/Equip.** 

# 12 Manutenção

A manutenção do ponto de medição inclui:

- Calibração
- Limpeza do transmissor, conjunto e sensor
- Verificação de cabos e conexões.

#### **A**TENÇÃO

#### Pressão do processo e temperatura, contaminação

Risco de lesões graves ou fatais

 Se o sensor precisar ser removido durante o trabalho de manutenção, evite os riscos resultantes de pressão, temperatura e contaminação.

#### **AVISO**

#### Descarga eletrostática (ESD)

Risco de danificar componentes eletrônicos

 Tome medidas de proteção pessoal para evitar ESD, como a descarga prévia para o terra ou o aterramento permanente com uma pulseira.

## 12.1 Serviço de manutenção

## 12.1.1 Limpeza do display externo (quando instalado)

 Limpe a parte da frente do invólucro usando somente os produtos de limpeza comercialmente disponíveis.

A parte frontal é resistente a:

- Etanol (por um curto período)
- Ácidos diluídos (máx. 2% HCl)
- Bases diluídas (máx. 3% NaOH)
- Agentes de limpeza doméstica baseados em sabão

#### Agentes de limpeza não permitidos

Possíveis danos às superfície do invólucro ou vedação do invólucro!

- Nunca utilize ácidos minerais concentrados ou soluções alcalinas para a limpeza.
- Nunca use agentes de limpeza orgânicos como acetona, álcool benzílico, metanol, cloreto de metileno, xileno ou concentrado de glicerol.
- ▶ Nunca utilize vapor em alta pressão para fins de limpeza.

#### 13 Reparo

#### 13.1 Informações gerais

Use apenas peças de reposição da Endress+Hauser para garantir a função segura e estável do equipamento.

Informações detalhadas sobre peças de reposição disponíveis em: www.endress.com/device-viewer

#### 13.2 Devolução

O produto deve ser devolvido caso sejam necessários reparos, calibração de fábrica ou caso o produto errado tenha sido solicitado ou entregue. Como uma empresa certificada ISO e também devido às regulamentações legais, a Endress+Hauser está obrigada a seguir certos procedimentos ao lidar com produtos devolvidos que tenham estado em contato com o meio.

#### www.endress.com/support/return-material

O produto deve ser devolvido caso sejam necessários reparos ou calibração de fábrica ou caso o produto errado tenha sido solicitado ou entregue.

Para garantir uma devolução segura, profissional e rápida do produto, entre em contato com a Central de Vendas local para obter informações sobre o procedimento a ser sequido e as condições gerais.

#### 13.3 Descarte

O equipamento contem componentes eletrônicos. O produto deve ser descartado como lixo eletrônico.

Observe as regulamentações locais.

#### Descarte da bateria

Uma célula de lítio tipo botão está localizada no painel traseiro do controlador. Ela deve ser removida como lixo eletrônico antes do descarte do equipamento.

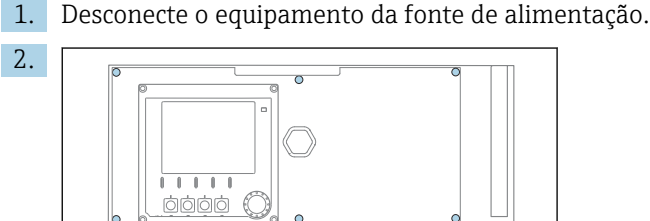

6 x Ph2 🕀 🎸

Solte os seis parafusos na tampa do compartimento dos componentes eletrônicos usando uma chave Phillips e dobre a tampa para a frente.

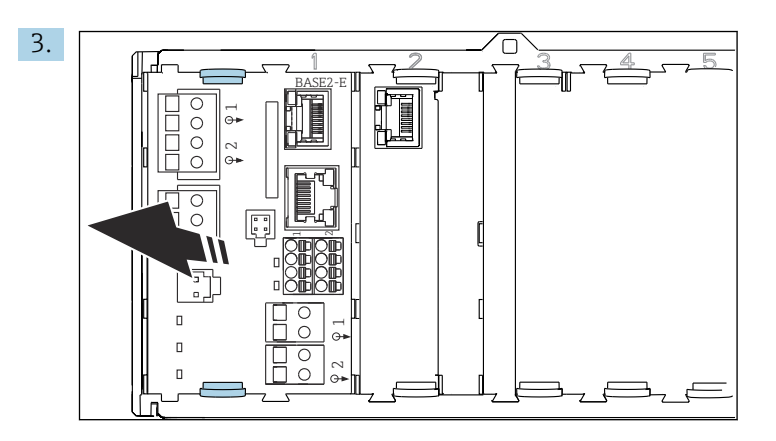

Comprima os grampos de fixação do módulo base e puxe-os para fora do módulo base.

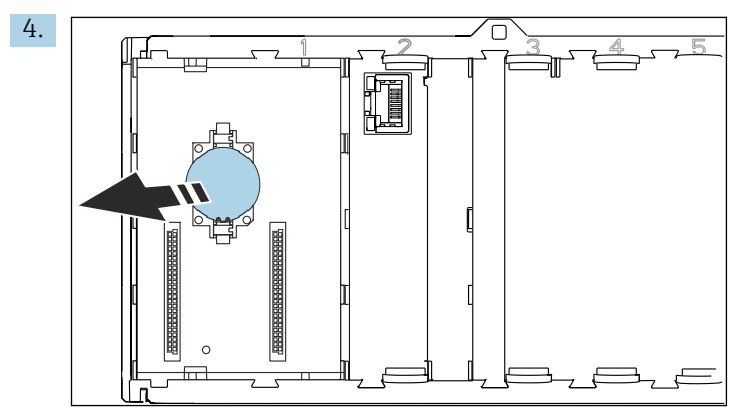

Remova a célula de lítio tipo botão do painel traseiro e descarte-a de acordo com os regulamentos locais sobre baterias.

X

Se solicitado pela Diretriz 2012/19/ da União Europeia sobre equipamentos elétricos e eletrônicos (WEEE), o produto é identificado com o símbolo exibido para reduzir o descarte de WEEE como lixo comum. Não descartar produtos que apresentam esse símbolo como lixo comum. Ao invés disso, devolva-os ao fabricante para descarte sob as condições aplicáveis.

# 14 Acessórios

A lista mais recente de acessórios, todos os sensores compatíveis e códigos de ativação é fornecida na página do produto: www.endress.com/CM42B

# 15 Dados técnicos

## 15.1 Entrada

| Variável de medição      | ■ pH                                                                                                    |                                         |  |  |
|--------------------------|----------------------------------------------------------------------------------------------------|-----------------------------------------|--|--|
|                          |                                                                                                    |                                         |  |  |
|                          | ■ pH/ORP<br>■ Condutividado                                                                                                    |                                         |  |  |
|                          | <ul> <li>Oxigênio dissolvido</li> </ul>                                                                                                    |                                         |  |  |
|                          | 5                                                                                                    |                                         |  |  |
| Faixa de medição         | → Documentação do sensor o                                                                                                    | onectado                                |  |  |
| Tipo de entrada          | Entrada de sensor digital par                                                                                                    | a sensores Memosens                     |  |  |
|                          | Entrada Memosens                                                                                                    |                                         |  |  |
|                          | Especificações de cabo                                                                                                    |                                         |  |  |
|                          | <ul> <li>Cabo de dados Memosens ou cabo do sensor fixo, cada um com terminais ilhós</li> <li>Comprimento máx. do cabo 100 m (330 ft)</li> </ul> |                                         |  |  |
|                          | 15.2 Saída                                                                                                    |                                         |  |  |
| <br>Sinal de saída       | Saída em corrente passiva                                                                                                    |                                         |  |  |
|                          | Saída em corrente 1                                                                                                    |                                         |  |  |
|                          | <ul> <li>4 a 20 mA, opcionalmente com suporte para HART</li> </ul>                                                                              |                                         |  |  |
|                          | <ul> <li>Isolamentos galvânicos</li> </ul>                                                                                                    |                                         |  |  |
|                          | <ul> <li>Em relação à saída de corrente 2</li> <li>Demenda de conseña de conseña em relação à entre de de consena emplécies</li> </ul>          |                                         |  |  |
|                          | Depende da versao do equipamento em relação a entrada do sensor analogico                                                                       |                                         |  |  |
|                          | Saída de corrente 2 (opcional)                                                                                                    |                                         |  |  |
|                          | <ul> <li>4 a 20 mA</li> <li>Isolamentos galvânicos</li> </ul>                                                                                   |                                         |  |  |
|                          | <ul> <li>Isolamentos galvanicos</li> <li>Em relação à saída de corrente 1</li> </ul>                                                            |                                         |  |  |
|                          | <ul> <li>Depende da versão do equipamento em relação à entrada do sensor analógico ou à<br/>entrada Memosens</li> </ul>                         |                                         |  |  |
|                          | HART                                                                                                    |                                         |  |  |
|                          | Codificação de sinal                                                                                                    | FSK ± 0,5 mA acima do sinal de corrente |  |  |
|                          | Transmissão de dados                                                                                                    | 1200 baud                               |  |  |
|                          | Isolamento galvânico                                                                                                    | Consulte a saída em corrente 1          |  |  |
|                          | Carga (resistor de comunicação)                                                                                                    | 250 Ω                                   |  |  |
| Cinal am planna conforme | Og uplanag a gagyin nadare sa                                                                                                    | r cologionados:                         |  |  |
| NAMUR NE 43              | Us valores a seguir podem ser selecionados:<br>■ < 3.6 mA                                                                                       |                                         |  |  |
|                          | • < 5.0 mA                                                                                                    |                                         |  |  |
|                          | • 22.0 mA                                                                                                    |                                         |  |  |
|                          | • 22.5 mA                                                                                                    |                                         |  |  |
|                          | ■ 23.0 mA                                                                                                    |                                         |  |  |

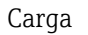

Para carga, consulte a curva característica.

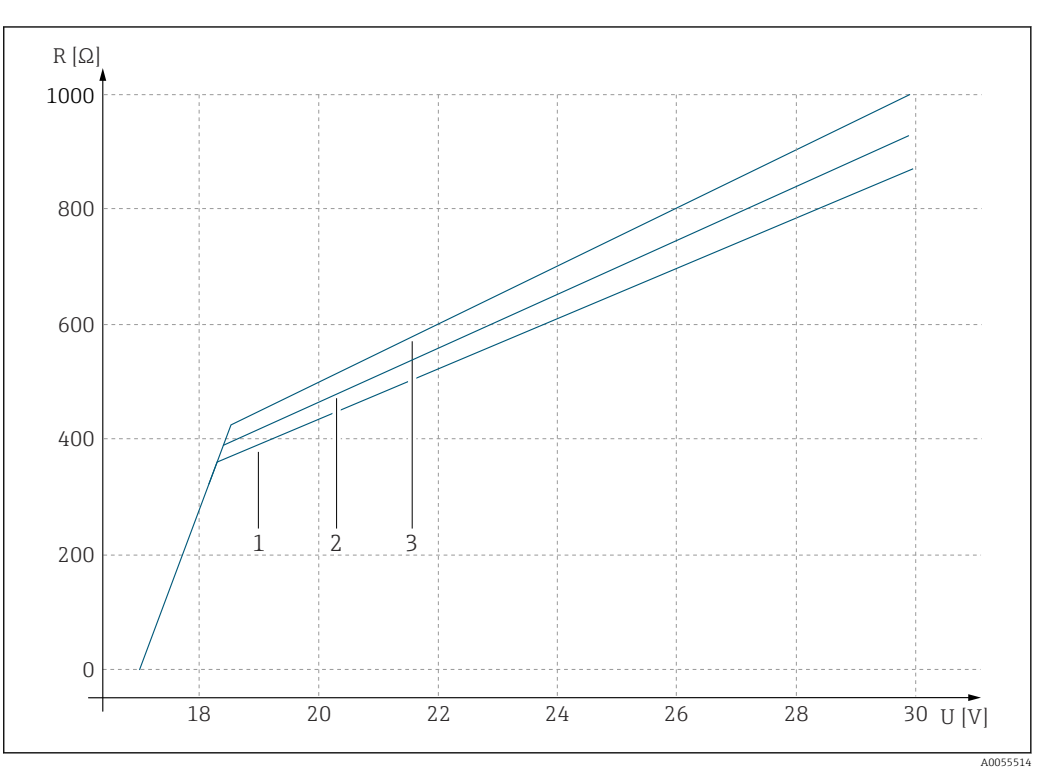

U Tensão de alimentação [V]

R Carga [Ω]

Carga máxima com corrente de falha configurada 23 mA 1

2 3 Carga máxima com corrente de falha configurada 21.5 mA

Carga máxima com corrente de falha configurada < 3.6 mA

Alcance de saída

3,6 a 23 mA

#### Dados específicos do protocolo 15.3

#### HART

| ID do fabricante                                  | 0x0011                                                                                                    |
|---------------------------------------------------|----------------------------------------------------------------------------------------------------|
| Tipo de equipamento                               | 0x11A4 (pH), 0x11A5 (condutividade), 0x11A6 (oxigênio)                                                                                                    |
| Revisão do equipamento                            | 1                                                                                                    |
| Nome do fabricante                                | Endress+Hauser                                                                                                    |
| Nome do modelo                                    | Depende do princípio de medição                                                                                                    |
| Versão HART                                       | 7.9                                                                                                    |
| Arquivos de descrição do equipamento (DD/<br>DTM) | www.endress.com/hart<br>https://www.fieldcommgroup.org/registered-products<br>Gerenciador de Integração do Equipamento DIM                                      |
| Variáveis de equipamento                          | PV, SV, TV e QV podem ser selecionados em todas as variáveis<br>do equipamento. Todos os valores medidos estão disponíveis<br>como uma variável do equipamento. |
| Recursos compatíveis                              | Pacotes FDI                                                                                                    |

## 15.4 Fonte de alimentação

Tensão de alimentação

A fonte de alimentação deve estar em conformidade com os requisitos de segurança relevantes e ser separada da tensão da rede elétrica por isolamento duplo ou reforçado. (ELV)

- Para tensão de alimentação, consulte a curva característica
- Tensão de alimentação máx.: 30 V DC

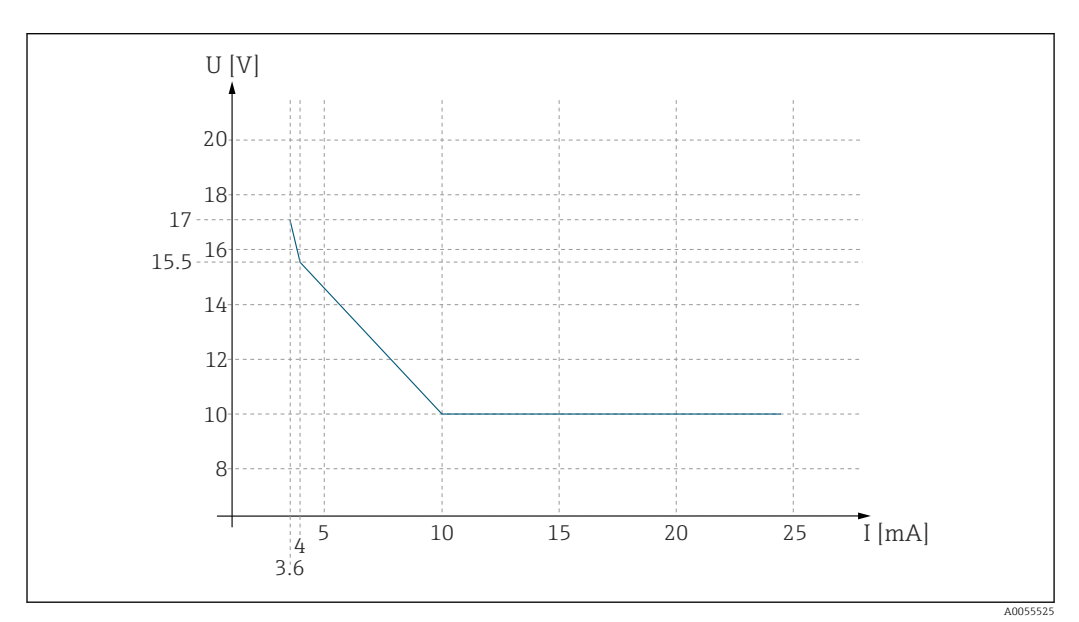

🖻 24 🛛 A tensão de alimentação mínima no transmissor depende da corrente de saída

U Tensão de alimentação [Vcc]

I Corrente de saída [mA]

#### Especificação do cabo

#### Seção transversal do cabo

O conector do terminal é adequado para fios soltos e terminais ilhós. Seção transversal do cabo: 0,25 mm<sup>2</sup> (≘23 AWG) a 2,5 mm<sup>2</sup> (≘12 AWG)

## 15.5 Características de desempenho

| Tempo de resposta da saída<br>corrente | t <sub>90</sub> = máx. 500 ms para um aumento de 4 a 20 mA                                                                                                    |
|----------------------------------------|----------------------------------------------------------------------------------------------------|
| Erro de medição Memosens               | Graças à transmissão de dados digital, o valor medido fornecido pelo sensor é passado<br>exatamente na entrada do sensor. A precisão depende apenas do sensor conectado e da<br>qualidade de seu ajuste. |
| Tolerância, saídas em<br>corrente      | Tolerância à temperatura ambiente 20 °C (77 °F):<br>• Na corrente de saída 20 mA: ±50 μA<br>• Na corrente de saída 4 mA: ±20 μA                                                                          |

| Temperatura ambiente                                                                                                    | <b>Versão não-Ex</b><br>-30 a 70 ℃ (-20 a 160 ℉)                    |                                                                     |  |
|----------------------------------------------------------------------------------------------------|---------------------------------------------------------------------|---------------------------------------------------------------------|--|
|                                                                                                    | Para versões Ex, consulte as in produto.                            | nstruções de segurança relevantes (XA) nas páginas online do        |  |
| Temperatura de<br>armazenamento                                                                                                    | -40 a +80 ℃ (-40 a 176 ℉)                                           |                                                                     |  |
| Umidade relativa                                                                                                    | 10 para 95 %, não condensad                                         | 0                                                                   |  |
| Grau de proteção                                                                                                    | <b>Equipamento</b><br>IP20                                          |                                                                     |  |
|                                                                                                    | <b>Display externo (opcional)</b><br>Painel frontal IP66, quando ir | nstalado corretamente incluindo vedação para a porta/parede         |  |
|                                                                                                    | Display externo (opcional)                                          |                                                                     |  |
|                                                                                                    | IP 20                                                               |                                                                     |  |
| CompatibilidadeConforme IEC 61326-1eletromagnéticaImunidade à interferência: Tabela 2 (ambientes industriais)• Emissão de interferência: Classe B (ambientes residenciais) |                                                                     | Γabela 2 (ambientes industriais)<br>asse B (ambientes residenciais) |  |
|                                                                                                    | 15.7 Construção i                                                   | necânica                                                            |  |
| Dimensões                                                                                                    | Consulte → 🗎 11                                                     |                                                                     |  |
| Peso                                                                                                    | 0.43 kg (0.95 lbs)                                                  |                                                                     |  |
| Materiais                                                                                                    | Invólucro                                                           | PC-FR (policarbonato, retardador de chamas)                         |  |
|                                                                                                    | Display externo (opcional)                                          | PC-FR (policarbonato, retardador de chamas)                         |  |

## 15.6 Ambiente

# Índice

## Α

| · · · ·                                       |
|-----------------------------------------------|
| Acessorios                                    |
| Componentes do sistema 51                     |
| Específicos da comunicação 51                 |
| Específicos do equipamento 51                 |
| Alcance de saída                              |
| Amortecimento                                 |
| Atualização do firmware 47                    |
| Avisos                                        |
| _                                             |
| В                                             |
| Bluetooth                                     |
| C                                             |
|                                               |
|                                               |
| Caminhos                                      |
| Aplicação                                     |
| Configurações Hold                            |
| HART output                                   |
| Saída de corrente                             |
| Aplicação/Sensor                              |
| Calibration settings/Adjustment monitoring 42 |
| Calibration settings/Calibration methods 43   |
| Calibration settings/Stability criteria 42    |
| Cleaning in place (CIP)                       |
| Controle TAG                                  |
| Damping                                       |
| Operating hours monitoring 43                 |
| Sterilization                                 |
| Diagnóstico                                   |
| Ajuste diagnósticos                           |
| Diagnostic List                               |
| Event logbook                                 |
| Simulação                                     |
| Guia do usuário                               |
| Calibração                                    |
| Sistema                                       |
| Connectivity/Bluetooth                        |
| CIP                                           |
| Códigos de ativação                           |
| Comissionamento                               |
| Compatibilidade eletromagnética               |
| Conexão                                       |
| elétrica                                      |
| Tensão de alimentação                         |
| Conexão elétrica                              |
| Configuração da data 41                       |
| Configuração da hora 41                       |
| Controle de tag                               |
| Critérios de estabilidade                     |
|                                               |
| D                                             |

### D

| Dados específicos do protocolo |    |
|--------------------------------|----|
| HART                           | 53 |
| Dados técnicos                 | 52 |
| Ambiente                       | 55 |
|                                |    |

| Construção mecânica  |
|----------------------|
| Entrada              |
| Saída                |
| Descarte             |
| Descrição do produto |
| Design do produto    |
| Devolução            |
| Diagnóstico          |
| Displays LED         |
| Documentação         |

#### **E** Er

## F

| Faixas de medição     | 52 |
|-----------------------|----|
| Firmware              | 47 |
| Fonte de alimentação  | 54 |
| Tensão de alimentação | 54 |
|                       |    |

## G

| U                               |
|---------------------------------|
| Grau de proteção                |
| Garantia do grau de proteção 28 |

| 11   |      |            |
|------|------|------------|
| HART | <br> | 37, 44, 53 |
|      |      |            |

| I                        |    |
|--------------------------|----|
| Identificação do produto | 9  |
| Idioma de operação       | 41 |
| Instalação               | 11 |
| Instruções de segurança  | 5  |
| Integração do sistema    | 37 |

## L

| L                           |    |
|-----------------------------|----|
| Limpeza                     | 48 |
| Limpeza no local            | 43 |
| Lista de diagnósticos       | 47 |
| Localização de falhas       | 46 |
| Informações de diagnóstico  | 46 |
| Localização de falhas geral | 46 |
|                             |    |

## М

| Manutenção               | 48 |
|--------------------------|----|
| Materiais                | 55 |
| Mensagens de diagnóstico | 47 |
| Adaptação                | 47 |
| Display local            | 46 |
| Interface de comunicação | 46 |

| LEDs46Menu de operação30Métodos de calibração43Modo de espera44Monitoramento de ajustes42Monitoramento do tempo de operação43 |
|----------------------------------------------------------------------------------------------------|
| <b>O</b><br>Operação                                                                                                    |
| P<br>Parâmetros de medição                                                                                                    |
| R<br>Recebimento                                                                                                    |
| S                                                                                                    |

| Saída                            |
|----------------------------------|
| Sinal de saída                   |
| Saída de corrente                |
| Seção transversal do cabo 54     |
| Segurança                        |
| Operação                         |
| Segurança do local de trabalho 5 |
| Segurança da operação 6          |
| Segurança de TI                  |
| Segurança do local de trabalho   |
| Segurança do produto             |
| Sensores                         |
| Serviço de manutenção 48         |
| Símbolos                         |
| Simulação                        |
| Sinal sonoro                     |
| Software                         |

## Т

| Temperatura ambiente         | 55 |
|------------------------------|----|
| Temperatura de armazenamento | 55 |
| Tensão de alimentação        | 54 |
| Terminais dos cabos          | 25 |
| Tipos de entrada             | 52 |

## U

| Umidade relativa |
|------------------|
| Uso              |
| Indicado         |
| Não indicado     |
| Uso indicado     |
| Uso não indicado |

## V

| Variáveis de medição       | 52 |
|----------------------------|----|
| Pós-instalação e função    | 39 |
| Verificação da função      | 39 |
| Verificação pós conexão    | 29 |
| Verificação pós-instalação | 39 |

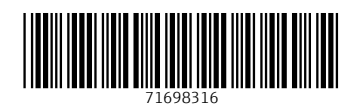

www.addresses.endress.com

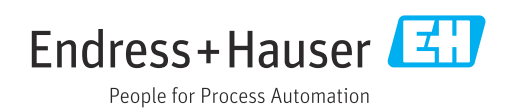